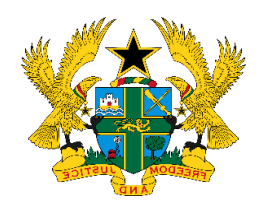

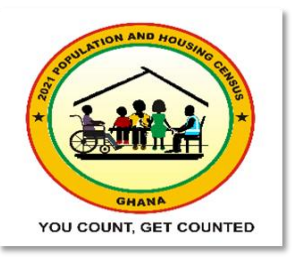

ULATION

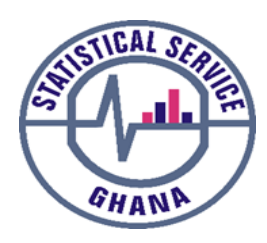

# **2021 POPULATION AND HOUSING CENSUS**

IOUSING

# DATA QUALITY MONITORS' MANUAL

YOU COUNT, GET COUNTED

GHANI

GHANA STATISTICAL SERVICE APRIL 2021

# TABLE OF CONTENTS

| TABLE  | C OF CONTENTSi                                                                                                |    |
|--------|----------------------------------------------------------------------------------------------------|----|
| LIST O | <b>DF FIGURES</b> iii                                                                                         |    |
| ACRO   | NYMS AND ABBREVIATIONSiv                                                                                      |    |
| 1.1    | Introduction                                                                                                  | 1  |
| 1.2    | Data Quality Monitoring Process                                                                               | 1  |
| 1.3    | Responsibilities of National Data Quality Monitors (NDQM)                                                     | 3  |
| 1.4    | Responsibilities of Regional Data Quality Monitors (RDQM)                                                     | 4  |
| 1.5    | Responsibilities of the District Data Quality Monitor (DDQM)                                                  | 5  |
| 1.6    | Rules for a Data Quality Monitor                                                                              | 7  |
| 1.7    | Offences and Penalties for a Data Quality Monitor                                                             | 7  |
| 1.8    | Request for Data by Unauthorized Persons outside the 2021 PHC Management                                      |    |
| CHAPT  | TER TWO: DATA QUALITY MONITORING & QUERYING IN CSPRO/STATA 9                                                  |    |
| 2.1    | Creating folder Icons to Start Work                                                                           | 9  |
| 2.1.1  | Instru <mark>ctions t</mark> o access folders for the 2021PHC Data Quality Monitori <mark>ng exer</mark> cise | 9  |
| 2.1.2  | Creat <mark>ing sh</mark> ortcuts to working folders                                                          | 9  |
| 2.2    | Accessing Data using CSPro at all levels                                                                      | 10 |
| 2.2.1  | Login                                                                                                    | 10 |
| 2.2.2  | Proces <mark>sing Da</mark> ta                                                                                | 10 |
| 2.2.3  | Function <mark>s of each</mark> Action on Menu                                                                | 11 |
| CHAPT  | FER THREE: ACTIVITIES OF DQM DURING THE LISTING STAGE                                                         |    |
| 3.1    | Activities to perform during Listing                                                                          | 14 |
| 3.1.1  | Step 1 – Accessing and Processing Data in CSPro                                                               | 14 |
| 3.1.2  | Step 2 – Analyzing Listing Data Using STATA and Excel                                                         | 16 |
| 3.1.3  | Further Analysis on Listing Data in STATA                                                                     | 24 |
| 3.2    | Step 3 - Workload Management Strategy for 2021 PHC                                                            |    |
| 3.2.1  | Background                                                                                                    |    |
| 3.2.2  | Listing Strategy                                                                                              |    |
| 3.2.3  | E-Strategy                                                                                                    |    |
| 3.2.4  | Operationalization of the Strategy                                                                            |    |
| 3.2.5  | Sensitizing Field Officers                                                                                    |    |
| 3.2.6  | Guidelines for Reassignment and Support Creation                                                              |    |
| CHAPT  | FER FOUR: DURING ENUMERATION                                                                                  |    |
| 4.1    | Procedure after Data Access – Main Enumeration                                                                |    |
| 4.1.1  | Step 1 – Accessing and Data validation in CSPRO                                                               |    |
| 4.1.2  | Step 2 – Analyzing Main Data using STATA and Excel                                                            |    |

| 4.1.3 | Step3 - Checklist after generating the monitor report during Main Enumeration |  |
|-------|-------------------------------------------------------------------------------|--|
| 4.1.4 | Step4 - Guide to further analysis of population data                          |  |
| 4.1.5 | Steps 5 – Standard daily reporting format                                     |  |
| CHAP  | FER FIVE: CLEARANCE OF FIELD TEAMS                                            |  |
| 5.1   | Clearance to leave the field after data collection                            |  |
| 5.2   | Clearance of Supervisors and Enumerators in an SA (Team) by DDQMT             |  |
| 5.3   | Clearance of Supervisors and Enumerators in an SA (Team) at Headquarters      |  |
| 5.4   | Clearance of the District Data Quality Monitor                                |  |
| CHAP  | FER SIX: REGIONAL DATA QUALITY MONITORING                                     |  |
| 6.1   | Introduction                                                                  |  |
| 6.2   | Roles of the Regional Data Quality Monitor                                    |  |
| 6.3   | Data Backup for RDQM                                                          |  |
| 6.4   | Guide to programing duplicates and other challenges in Justlist and Justmain  |  |
| 6.5   | Dealing with variations in questionnaire types                                |  |
| 6.6   | Guide to Further Analysis for RDQM                                            |  |
| 6.7   | Reporting on Highlights for the Region                                        |  |
| 6.8   | Clearance of Regional Data Quality Monitors (RDQM)                            |  |
| LISTO | DE CONTRIBUTORS 46                                                            |  |

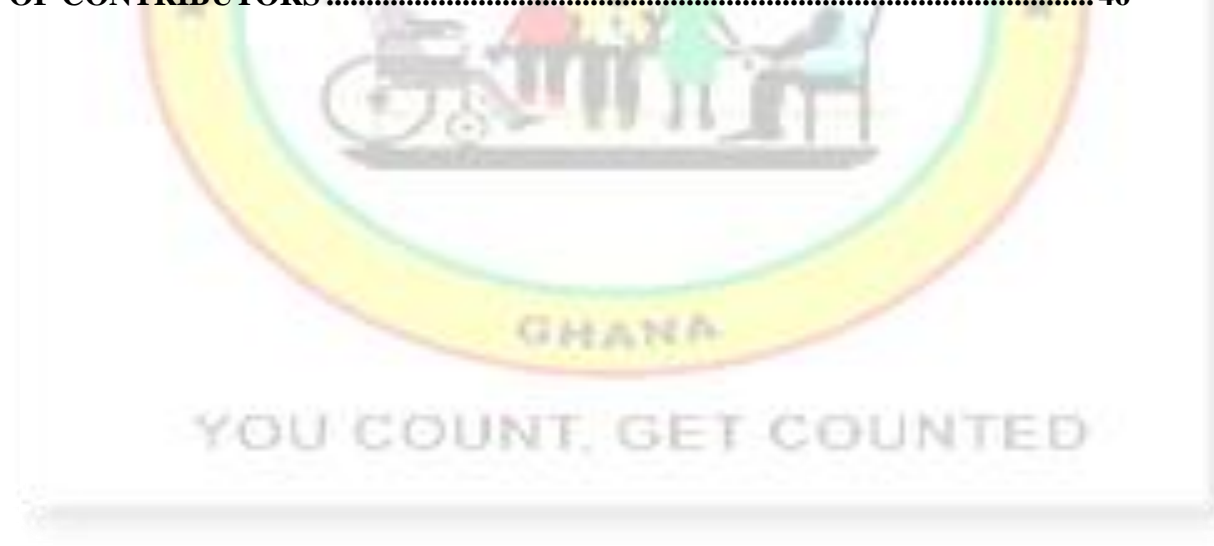

## LIST OF FIGURES

| Figure 1.1: | Data Quality Monitoring Process                                  | 2  |
|-------------|------------------------------------------------------------------|----|
| Figure 1.2: | Data Quality Management Team Communication Channel               |    |
| Figure 2.1: | DM- Home Action Menu                                             |    |
| Figure 3.1: | Justlist file                                                    | 14 |
| Figure 3.2: | User Unnumbered Messages                                         | 15 |
| Figure 3.3: | Sample Error Messages                                            |    |
| Figure 3.4: | Sample Monitor Report File                                       |    |
| Figure 3.5: | EA_stats sheet                                                   |    |
| Figure 3.6: | Struct-gaps_file sheet                                           |    |
| Figure 3.7: | dups_file sheet                                                  |    |
| Figure 3.8: | loc_with_nopop sheet                                             |    |
| Figure 3.9: | Sample bad GPS sheet                                             | 24 |
| Figure 4.1: | Sample Main Error Messages                                       |    |
| Figure 4.2: | Sample Monitor Report Main                                       |    |
| Figure 4.3: | Main Dashboard                                                   |    |
| Figure 4.4: | Sample Daily Report – Listing                                    |    |
| Figure 4.5: | Sample Daily Report – Main                                       |    |
| Figure 5.1: | Sample Standard Clearance Reporting Format                       |    |
| Figure 6.1: | Sample of variation in questionnaire types from Listing and Main |    |
| Figure 6.2: | Sample Further Analysis Report - Population Pyramid              |    |
| Figure 6.3: | Sample of Highlights - Listing                                   | 44 |
| Figure 6.4: | Sa <mark>mple of</mark> Highlights - Main                        | 44 |
|             |                                                                  |    |
|             |                                                                  |    |
|             |                                                                  |    |

GHANA

YOU COUNT, GET COUNTED

# ACRONYMS AND ABBREVIATIONS

| РНС   | Population and Housing Census                                               |
|-------|-----------------------------------------------------------------------------|
| BF    | Building Footprint                                                          |
| САРІ  | Computer-Assisted Personal Interviewing                                     |
| DCO   | District Census Officer                                                     |
| DDQMT | District Data Quality Management Team                                       |
| DFS   | District Field Officer                                                      |
| DIT   | District IT                                                                 |
| DDQM  | District Data Quality Monitor                                               |
| EA    | Enumeration Area                                                            |
| GIS   | Geographic Information System                                               |
| GPS   | Global Positioning System                                                   |
| ISCO  | International Standard Classification of Occupations                        |
| ISIC  | International Standard Industrial Classification of all Economic Activities |
| NDQM  | National Data Quality Monitor                                               |
| RDQM  | Regional Data Quality Monitor                                               |
| RFS   | Regional Field Supervisor                                                   |
| RIT   | Regional IT                                                                 |
| RDQMT | Regional Data Quality Management Team                                       |
| SA    | Supervisory Area                                                            |

#### **CHAPTER ONE: INTRODUCTION**

#### 1.1 Introduction

Censuses are herculean tasks that are costly and therefore require detailed planning to achieve great success. The success of a Census largely depends on the quality of training and commitment of staff, as well as mechanisms for effective Data Quality Monitoring and editing. To ensure the reliability of data, every data should be subjected to editing, which is the procedure for detecting errors in and between data records, during and after data collection and capture, and adjusting items where necessary (UN Handbook on Population and Housing Census Editing, 2010). This procedure requires a strong teamwork between subject matter specialists and data processing experts.

The strategy for the Ghana 2021 PHC Data Processing Activities would employ multiple data editing approaches for optimum results. Consistency checks will be incorporated in the data capture program (Computer Assisted Personal Interview - CAPI) to aid real-time error detection and data cleaning by the enumerators. In addition, the National, Regional and District Data Quality Monitors will run a full batch program (CSPro and STATA) to query the synced data for structure and content errors. The errors detected (error file) will be communicated to supervisors (via Phone call, SMS and WhatsApp) through the District Data Quality Management team for possible data editing and re-syncing.

The final part of the editing would involve developing and running a full batch editing application to correct any outstanding errors in the data file. The output file from the iterative process would be checked until the data is finalized for tabulation, report writing and dissemination.

#### 1.2 Data Quality Monitoring Process

The pressure to release results from collected data soon after the end of fieldwork, more especially, with the use of CAPI requires a speedily and effective approach to data processing. In view of this, the concept of Field Data Quality Monitors would be used in the 2021 PHC to check the synchronized data to minimize final batch edit imputations. A three-tier monitoring system will be adopted; National Data Quality Monitors (NDQMs), Regional Data Quality Monitors (RDQMs) and District Data Quality Monitors (DDQMs). Each Data Quality Monitor would be given access to the data based on their level of engagement, thus, NDQM will access

national data; RDQM, regional data; and DDQM, district data. These levels will each conduct consistency checks on data collected.

All Monitors would run batch query programs to generate error file. Each District Data Quality Monitor is expected to analyze the summary statistics and error file and ensure that all issues with the data are communicated to the respective Supervisors who will, in turn, communicate same to the Enumerator for appropriate corrections to be made. The Enumerator is expected to correct the errors and re-sync the data to the Supervisor and the Cloud. This iterative process of data download and error feedback to the Enumerators would continue until the end of the field data collection. It is expected that most of the errors would have been corrected at this stage of data processing.

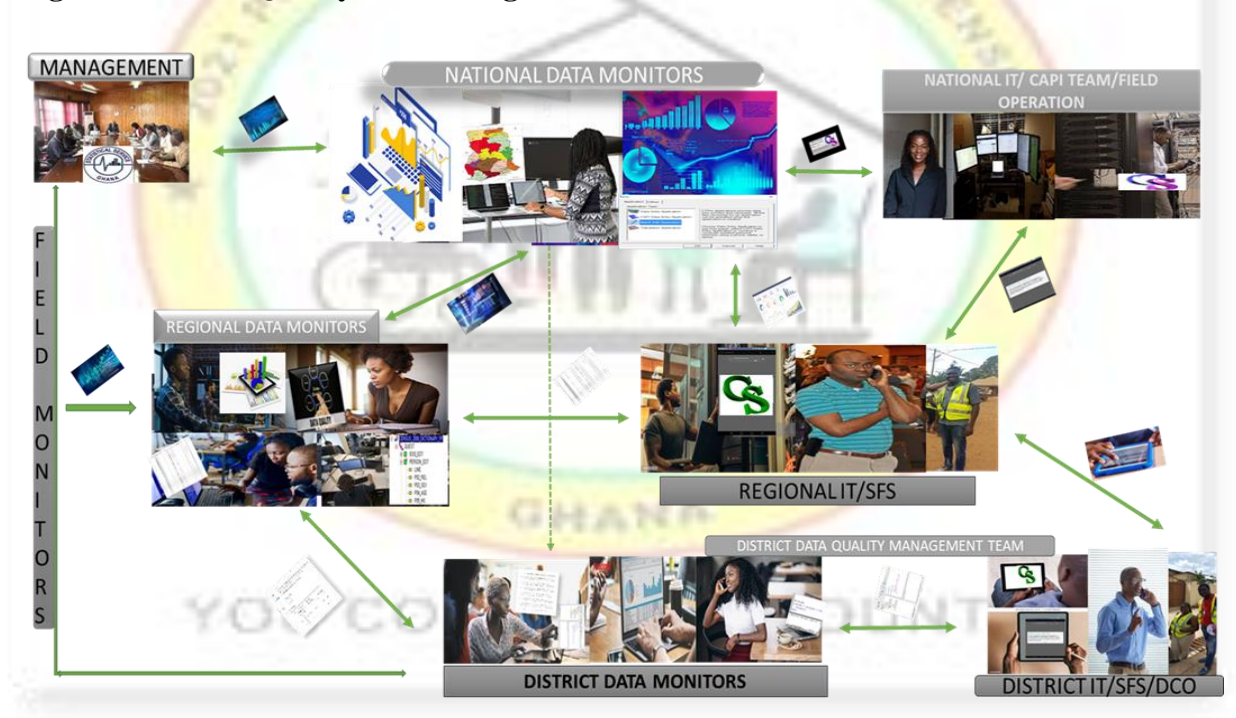

Figure 1.1: Data Quality Monitoring Processes

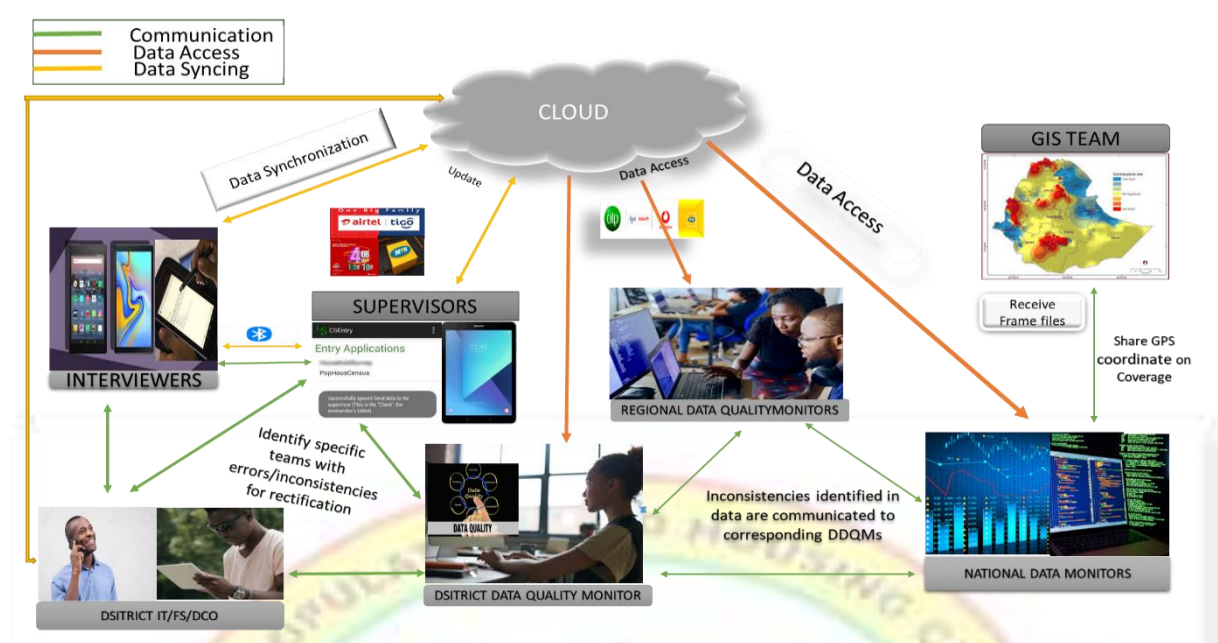

### Figure 1.1: Data Quality Management Team Communication Channel

#### **1.3** Responsibilities of National Data Quality Monitors (NDQM)

- 1. Prepare the CSPro batch programs, the STATA do files and the report templates
- 2. Train the RDQMs/Trainers
- 3. Download National Data
- 4. Check for structure and content errors
- 5. Liaise between all the DDQMs and the PHC Management Team
- 6. Send feedback to RDQMs/DDQMs
- 7. Receive feedback from RDQMs
- 8. Send regular reports to Management
- 9. Clear SAs/Teams for payment
- 10. Clear RDMT/DDQMT for final payment
- 11. Edit and finalize the PHC Census data
- 12. Generate tables
- 13. Convert data to REDATAM
- 14. Develop a National Sampling Frame
- 15. Archive PHC Data

#### **1.4** Responsibilities of Regional Data Quality Monitors (RDQM)

#### **Before Training**

- 1. Assist in training District Data Quality Monitors (DDQMs)
- 2. Get to know DDQMs in their region and establish rapport for effective coordination
- 3. Organize an inception meeting for the DDQMs in their region to plan for the data monitoring process
- 4. Ensure all Logistics to be used by DDQMs are delivered to their respective districts
- 5. Assist to deploy DDQMs to the field
- 6. Create a communication platform (WhatsApp group) for DDQMs in the region
- 7. Report on distribution of logistics to National Data Quality Monitors

#### **During Training**

- 8. Ensure that DDQMs facilitate in the training of Field Officers
- 9. Visit DDQMs within their jurisdiction whenever the need be and ensure that all challenges that may emerge during training and fieldwork are resolved
- 10. Run error report on training data
- 11. Share error report with DDQMs for their respective districts
- 12. Submit the final list of DDQMs in their regions for payment of allowances
- 13. Ensure that daily evaluation form is completed by each DDQMs
- 14. Monitor the implementation of the data monitoring procedures and ensuring adherence to timelines

COUNT, GET COUNTED

#### **During Fieldwork**

- 15. Access Data for their respective region
- 16. Run batch program to check for training data
- 17. Generate errors messages for the Region
- 18. Check for structure and content errors in the data
- 19. Assist in resolving duplicates, validate cases and records for districts in their regions
- 20. Communicate identified errors and inconsistencies to their respective DQDMs
- 21. Receive/Send feedback to DDQMs
- 22. Ensure errors identified at each district are resolved
- 23. Liaise with other members of the Regional Data Quality Management Team (RQMT)

to resolve all data issues in the region

- 24. Generate and analyze reports and tables at the regional level
- 25. Give regular updates on progress of work to NDQMs
- 26. Seek the welfare of all DDQMs in the region
- 27. Ensure complete coverage of all EAs in the districts within the region

#### **After Fieldwork**

- 28. Clear DDQMs following the outlined protocols
- 29. Retrieve all Logistics assigned to DDQMs
- 30. Compile and forward list of cleared DDQMs
- 31. Assist to edit the final PHC data
- 32. Assist to generate tables using the agreed tabulation plan
- 33. Any other work that may be assigned by NDQM/Census Management Team

#### **1.5** Responsibilities of the District Data Quality Monitor (DDQM)

- 1. Follow the outlined procedures for Data Quality Monitoring for the district
- 2. Access District Level data
- 3. Run batch application to ensure that all structures are uniquely identified.
- 4. Sort data to ensures that all the synced data from the different regions, districts, Subdistricts, Enumeration Areas (EAs) are properly organized in ascending order for further processing
- 5. Generate error reports in CSPro
- 6. Export data from CSPro to STATA for further processing and reporting
- 7. Check for structure and content errors in the data
- 8. Prepare and share workload management report with other members of the DDQMT
- 9. Ensure total number of localities expected for each Type3 EA have been accounted for
- 10. Ensure all listed population have been enumerated
- 11. Share error messages with other members of the DDQMT
- 12. Communicate identified errors and inconsistencies to the field officers for correction
- 13. Continuously run checks on data to ensure that errors identified have been corrected
- 14. All structures with household and non-household population have been correctly enumerated
- 15. Liaise between the Field Teams and the RDQMs
- 16. Give regular updates on progress of work to RDQMs

- 17. Generate and analyze reports and tables at the district level
- 18. Ensure complete Coverage in all EAs in the district
- 19. Any other related task that may be assigned

**As a member of DDQMT,** your roles cover 4 cardinal areas namely; before training, during training, during Fieldwork and Clearance.

#### **Before Training**

- 20. Assist to secure conducive venue for training of field officers at the district
- 21. Assess the cleanliness of the environment, class size, furniture arrangements, availability of functional electrical sockets and other related issues

1101

T. GET COUNTED

- 22. Register and verify certificates trainees
- 23. Assist to check arrival and adequacy of field and training logistics
- 24. Compile and paste list of participants of each class before training commences
- 25. Assist in publicity of the 2021 PHC

#### **During** Training

- 26. Facilitate training of Field Officers
- 27. Ensure daily registration of Field Officers
- 28. Prepare Teams for Field Practice
- 29. Assist in Final Team Formation
- 30. Print Field officers' ID cards
- 31. Assist in Tablet Re-provisioning and Logistics Distribution
- 32. Facilitate Part Payment of Allowances
- 33. Deploy Teams for Fieldwork

#### **During Fieldwork**

- 34. Perform Monitoring, Supervision and Evaluation for listing
- 35. Implement workload management strategy
- 36. Assist in implementing Census Night activities
- 37. Perform Monitoring, Supervision and Validation for main enumeration

#### Clearance

- 38. Clear field teams after completion of field work
- 39. Compile and forward list of cleared teams/enumerators for payment
- 40. Produce clearance reports in the required formats

A District Data Quality Monitor's work will be deemed complete when all teams (enumerators in an SA) have been cleared. It is after this that a District Data Quality Monitor can then be cleared by the RDQM. Note that this will be done simultaneously with other members of the DDQMT.

#### 1.6 Rules for a Data Quality Monitor

- 1. A Data Quality Monitor:
  - a) Shall be **under oath** of secrecy and, therefore, is not expected to share any part or whole data with unauthorized persons at any level;
  - b) Is not permitted to provide any statistics to anybody outside the DDQMT and authorized PHC monitoring team;
  - c) Shall operate at the area of jurisdiction: district monitor at the district level, regional monitor at the region and national monitors at the national level;
  - d) Shall NOT leave his/her area of operation without prior permission from his/her immediate supervisor – district from regional and Regional from National
- 2. Your engagement as a DM is full time. Abandoning your post before completion of fieldwork will amount to gross irresponsibility and misconduct and will make you liable to be exempted from future participation in GSS activities and again, lead to loss of all financial entitlements

#### 1.7 Offences and Penalties for a Data Quality Monitor

Given Sections (50) and (54) of the Statistical Service Act, 2019 (Act 1003); a person who

- a. being an employee of the service or a public corporation or a partner institution working in collaboration with the service, discloses, publishes or communicate to any person, information acquired in the course of employment to a third party without lawful authority contrary to section 31;
- b. publishes or communicates information disclosed in contravention of this Act to any person;

- c. fails to comply with or contravenes any terms or conditions of the oath or affirmation taken under this Act;
- d. destroys, defaces or mutilates any form or other documents that contain particulars obtained in the pursuance of this Act without lawful authority; or
- e. Contravene any provision of the Act, commits an offence and is liable on summary conviction to a fine of not more than two hundred penalty units or a term of imprisonment of not more than twelve months or both.

## **1.8** Request for Data by Unauthorized Persons outside the 2021 PHC Management

Since you are under oath not to provide any information to any unauthorized persons in performing your duties as a Data Quality Monitor, your response to anyone outside the four (4) member District Data Quality Management Team (DDQMT) and the 2021PHC Management Team requesting for information on the ongoing Census may be as follows:

"The data you are inquiring about can only be obtained from the Government Statistician (GS) who is required by law to disseminate official statistics. The field officers sync data to Headquarters where the data is downloaded and processed by a team of experts. Only inconsistencies and error messages which have to be corrected are processed here and communicated to the field officers. I am not permitted to share that with anybody except authorized persons who are part of the Census administration. We implore you to deal directly with the GS, or 2021PHC Management Team at the Head office who are in the best position to provide you with the information you seek. Thank You".

# YOU COUNT, GET COUNTED

# CHAPTER TWO: DATA QUALITY MONITORING & QUERYING IN CSPRO/STATA

DQMs will run pre-programmed codes to check the status of work and inconsistencies in the data for their districts and regions and also expected to add further checks that will be communicated. Below are steps that Data Quality Monitors would undertake to enable them access the 2021PHC data.

#### 2.1 Creating folder Icons to Start Work

### 2.1.1 Instructions to access folders for the 2021PHC Data Quality Monitoring exercise

- a) Create a folder "C:\2021PHC" to store your files
- b) An email containing a zipped file (2021PHC) will be sent to each Data Quality Monitor
- c) Download the zipped file attached in the email.
- d) Extract the folders from the downloaded zipped file.
- e) Copy the five extracted folders; "*Data*", "*DMS*", "*Listing*", "Main" and "*Other*" into your Drive C ("C:\2021PHC") folder and ensure that you have the following paths for your subfolders
  - C:\2021PHC\Data
  - C:\2021PHC\DMS
  - C:\2021PHC\Listing
  - C:\2021PHC\Main
  - C:\2021PHC\Other

In the C:\2021PHC\Other folder, create the following sub-folders;

- Main\_lst contains backup of outputs from CSPro main error report files
- List\_lst contains backup of outputs from CSPro listing error report files
- Monitor report- contains backups of all monitor report files with dates
- **Standard report** contains daily reports; clearance report and highlights (Highlights is for **RDQMs only**)
- Backup contains all data backups (For RQDMs only)

#### 2.1.2 Creating shortcuts to working folders

a) Open "C:\2021PHC\DMS" folder

8

c) Create a shortcut of this icon to the desktop.

b) Find the *DMHome* pff icon in the "C:\2021PHC\DMS\DMHome" folder.

#### 2.2 Accessing Data using CSPro at all levels

Double click on *DMHome.pff* file's shortcut on the desktop to launch the CSPro application. Note that an ID would be required for Login before the actions can be performed.

#### 2.2.1 Login

- a) Login with your credentials i.e.; 7-digit code
- b) An action menu pops up to perform the required actions as shown in the figure :

| *NATIONAL                            |                                                                                  |
|--------------------------------------|----------------------------------------------------------------------------------|
| ***REGIONAL                          |                                                                                  |
| ******DISTRICT ACCESS                |                                                                                  |
| Check Listing Data                   |                                                                                  |
| Sort Listing Data                    |                                                                                  |
| Generate Listing Errors in CSPro     | 100                                                                              |
| Export Listing Struct                | The last                                                                         |
| Export Listing TypeRes               | 181                                                                              |
| +++Check Facility Data               |                                                                                  |
| +++Sort Facility Data                |                                                                                  |
| +++Generate Facility Errors in CSPro |                                                                                  |
| +++Export Facility Data              |                                                                                  |
| Check Main Data                      |                                                                                  |
| Sort Main Data                       |                                                                                  |
| Generate Main Errors in CSPro        |                                                                                  |
| Export Main Data (Part1)             |                                                                                  |
| Export Main Data (Part2)             |                                                                                  |
| EXIT                                 |                                                                                  |
| EAU                                  |                                                                                  |
|                                      |                                                                                  |
|                                      | *NATIONAL<br>***REGIONAL<br>****REGIONAL<br>************************************ |

Figure 2.1: DM- Home Action Menu

#### 2.2.2 Processing Data

- a) Click on action "0, 1 or 10" depending on your level (national, regional or district) to access all the data for Listing questionnaires. **NOTE:** As a DQM, your last access to the data should be around midnight to ensure you work with an up-to-date file which contains all synced data for that particular day.
- b) Run actions "22" through to "26" for Listing reports
- c) Run actions "32" through to "35" to generate a report for facilities in EAs/Localities.
- d) Run actions "42" through to "47" for Main data reports.
- e) Run action "99" to exit *DMHome* application

# NOTE: Actions "42" through to "45" should be performed after CENSUS NIGHT when the main enumeration begins.

#### 2.2.3 Functions of each Action on Menu

**0-National:** This action allows NDQMs to access national data.

1-Regional: This general process allows RDQMs to access regional data.

**10-District Access:** This general process allows DDQMs to access district data.

**22-Check Listing Data**: This action runs a batch application to ensure that all the listed structures are uniquely identified. It also ensures that the file is prepared for the sorting action. Data Quality Monitors are expected to check the "LST" output file and take note of all programmed error messages such as duplicate cases, wrong dates, training data cases and type of residence records being deleted.

**23-Sort Listing Data**: This procedure ensures that all the synced listing data from the different regions, districts, Sub-districts, Enumeration Areas (EAs) are properly organized in ascending order for further processing. The sort "LST" file reports duplicate cases (uid) as well as total number of questionnaires and records processed. The keys for sorting listing data are; Enumeration area code (EA code) and structure number.

**24-Generate Listing Errors in CSPro**: This action requires the sorted file (from action 23) as input to generate the error messages. The program compares the geographical codes from the field to the lookup file from GIS and reports error messages in case there is a mismatch. In addition, the user-defined error messages are also reported by EA code, SA, and Interviewer ID on a case-by-case basis. E.g., in the listing data a case is a structure in a particular EA. Hence the error messages are reported for each structure, where applicable. These error messages are to be shared with DDQMT, other field monitors, supervisors and enumerators as feedback. The enumerators are expected to use this feedback to correct the errors and re-sync the data to HQ.

**25-26-Export Listing Data**: This procedure exports the listing data from CSPro to STATA for further processing and reporting.

**32-Checking Facilities Data**: This procedure runs a batch application to ensure that all the facilities in the EAs and type 3 localities are uniquely identified. Also, it prepares the data file for the sorting action. Data Monitors are expected to check the output file from these actions and take note of any messages.

**33-Sort Facilities Data**: This procedure ensures that all the synced data on facilities from the different regions, districts, Sub-districts, Supervision Areas (SAs) and Enumeration Area (EAs) are properly organized in ascending order for further processing.

**34-Generate Facilities errors in CSPro**: This action requires the sorted file (from action 33) as input to generate the error messages. The program compares the geographical codes from the field to the lookup file from GIS and reports error messages in case there is a mismatch. In addition, the user-defined error messages are also reported by EA code, SA, and Interviewer ID on a case-by-case basis. E.g., in the Facilities data a case is a facility in a particular EA or locality for type three EAs. Hence the error messages are reported for each facility, where applicable. These error messages are to be shared with DDQMT, other field monitors, supervisors and enumerators as feedback to improve upon the work. The enumerators are to use this feedback to correct the errors and re-sync the data.

**35-Export Facilities**: This procedure exports the facilities data from CSPro to STATA for further processing and reporting.

**42-Check Main Data**: This action is valid during the actual enumeration, i.e., after census night. The procedure runs a batch application to ensure that the enumerated type of residence is uniquely identified. It also ensures that the data file is prepared for the sort action. Data Quality Monitors are expected to check the output file and take note of all programmed error messages such as duplicate cases, wrong dates, training data cases and wrong persons records.

**43-Sort Main Data**: This procedure ensures that all the synced data from the main questionnaires from the different regions, districts, sub-districts, Enumeration Areas (EAs) and structures and serial number of the type of residences are properly organized in ascending order for further processing.

**44**-Generate Main errors in CSPro: This action runs a batch application using the sorted file (from action 43) as input to generate error messages. The program compares the geographical codes from the field to the lookup file from GIS and reports error messages in case there is a mismatch. Also, the user-defined error messages are also reported by SA, EA and Interviewer ID on a case-by-case basis. E.g., in the main data a case is a type of residence/questionnaire in a particular structure in an EA. Hence the

error messages are reported for each variable in the questionnaire, where applicable. The error messages are further clarified by the question number and member ID. The Data Quality Monitor is supposed to share these error messages with DDQMT, other field monitors, supervisors and enumerators as feedback to improve the work and facilitate coaching. The enumerators are expected to use this feedback to correct the errors and re-sync the data to HQ.

**45--Export Main Data (Part 1):** This action exports each section in main data from CSPro to STATA independently for further processing and reporting.

**46 - Export Main Data (Part 2):** This action selects variables from housing conditions and sanitation sections including the meta data and exports them as a composite file into STATA for further processing.

**47 - Export Main Data (Part 3):** This action exports multiple records in main data from CSPro to STATA for further processing and reporting

**99-Exit**: This action exits the DMHome application. The Data Quality Monitor will have to close all the application files and re-launch the application to have access to the data processing actions again.

GHANA

YOU COUNT, GET COUNTED

# **CHAPTER THREE: ACTIVITIES OF DQM DURING THE** LISTING STAGE

Final files to be used for the 2021 PHC exercise will be sent by NDMs through the official mail to all DQMs. Note that you are to work with files sent from HQ and not from other colleagues in the region. Once the zipped file has been downloaded from the initial email and its content extracted and put in the respective folders, the DQM is ready to begin work. The DQM is also expected to ensure that he/she has both STATA and CSPro programs installed.

#### 3.1 Activities to perform during Listing

The listing exercise begins the census process, this is when enumerators collect data on structures and type of population present in a particular district. As soon as the listing exercise for the 2021 PHC begins, the DQM is expected to run thorough checks on the data collected and synced to ensure that the data being collected is reliable and of good quality.

#### Step 1 – Accessing and Processing Data in CSPro 3.1.1

Run actions 1 or 10 to access data and run reports Action 22 generates an Output file called "JUSTLIST.LST" in C:\2021PHC\Listing which will contain error messages such as duplicate cases, wrong dates, training data cases and type of residence records being deleted if there are any. The DQM is supposed to check for training data or any invalid dates and duplicates using this file, note the device IDs from which these errors are coming and prompt IT for immediate action to be taken. Below is an e.g., of the Justlist file in a case where there is a duplicate or training data.

| -   |             |           |      |                                                                                  |
|-----|-------------|-----------|------|----------------------------------------------------------------------------------|
| ile | Edit Format | View Help |      |                                                                                  |
|     | Line        | Freq      | Pct. | Message text                                                                     |
|     |             |           |      |                                                                                  |
|     | 11          | 35        | -    | TypeRes record deleted for Line %d                                               |
|     | 24          | 1         | -    | Duplicate structure 51 deleted from EA=1204100108                                |
|     | 29          | 1         | -    | Duplicate structure 73 deleted from EA=1204100110                                |
|     | 35          | 1         | -    | Duplicate structure 42 deleted from EA=1207200188                                |
|     | 40          | 1         | -    | Duplicate structure 31 deleted from EA=1207200180                                |
|     | 45          | 1         | -    | Duplicate structure 6 deleted from EA=1207200230                                 |
|     | 50          | 1         | -    | Duplicate structure 1 deleted from EA=1208100050                                 |
|     | 55          | 11        | -    | Duplicate SA 36 for Sadia Alhassan deleted from Dist=1203                        |
|     | 84          | 15        | -    | Duplicate structure=%d deleted from EA=1214200052                                |
|     | 98          | 7         | -    | Duplicate structure=%d deleted from EA=1210302210                                |
|     | 105         | 104       | -    | EAcode 1202100161 corrected to 1202100165                                        |
|     | 110         | 70        | -    | EAcode 1202100165 corrected to 1202100161                                        |
|     | 134         | 1         | -    | Duplicate structure=%d deleted from 1206100020                                   |
|     | 142         | 2         | -    | Duplicate structure=%d deleted from EA=1210302074                                |
|     | 161         | 14        | -    | Duplicate structure=%d deleted from EA=1210302077                                |
|     | 212         | 45        | -    | Duplicate structure=%d deleted from EA=1210302005                                |
|     | 224         | 5         | -    | Duplicate structure=%d deleted from EA=1211200128                                |
|     | 241         | 11        | -    | Duplicate structure=%d deleted from EA=1210302069                                |
|     | 261         | 14        | -    | Duplicate structure=%d deleted from EA=1210302072                                |
|     | 280         | 5         | -    | Duplicate structure=%d deleted from EA=%d                                        |
|     | 334         | 218       | -    | Training data with Date=%d deleted: Northern Region, SA=%d, InterviewerID=%d & D |
|     | 349         | 3         | -    | Other invalid data with Date=%d deleted: Northern Region, SA=%d, InterviewerID=% |
|     | 356         | 78        | -    | EARedone: Old data-before 3rd August for EA=%d deleted                           |

| Figure | 3.1: | Justlist | file |
|--------|------|----------|------|
|        |      |          |      |

- a. Action 24 generates an output file called "LISTERRORS.LST".
- b. The *CSPro ListError File* gives the detailed error messages associated with each structure listed. Data Quality Monitors are to study the errors and identify the specific structure numbers and EAs with these errors.
- c. Check that the date and time in the ListErrors file corresponds to the same period the action was run.
- d. Then, DDQMs are to share this information with DDQMT and together, discuss these errors and communicate same to field supervisors and enumerators for rectification.
- e. In the situation where an enumerator/supervisor wants to find the particular case where an error message is coming from, the *CSPro ListError File* is the one to use.
- f. The DQM should follow these steps in order to identify a specific listing error message:

Look for the errors with the highest frequency at the User Unnumbered Messages section. Below is a sample;

| Figure 3.2: | User | Unnumbered    | Messages |
|-------------|------|---------------|----------|
|             |      | • • • - • • • |          |

User unnumbered messages:

| Line | Freq | Pct. | Message text                                                                                  | Denom  |
|------|------|------|-----------------------------------------------------------------------------------------------|--------|
| 38   | 76   | 0.0  | SA does not match this EA in Lookup file                                                      | 361727 |
| 43   | 0    | 0.0  | EAType does not match this EA in Lookup file                                                  | 361727 |
| 57   | 6    | 0.0  | ID02(1): Structure=%d is missing for InterviewerID=%d in SA=%d                                | 361727 |
| 65   | 1030 | 0.3  | ID02(2): Structure=%d is missing for InterviewerID=%d in SA=%d                                | 361727 |
| 80   | 10   | 0.0  | LSO1(1): Structure number is not same as ID structure=%d for InterviewerID=%d in SA=%d        | 361727 |
| 99   | 0    | 0.0  | LSO2(1): Structure Address is missing, InterviewerID=%d in SA=%d                              | 361727 |
| 106  | 16   | 0.0  | LSO3(1): Status of GPS reading should be 1 or 2, InterviewerID=%d in SA=%d                    | 361727 |
| 131  | 0    | 0.0  | LSO3(2): GPS Coordinates not taken, InterviewerID=%d in SA=%d                                 | 361727 |
| 155  | 5    | 0.0  | LSO4(1): Filter for GPDA is missing, InterviewerID=%d in SA=%d                                | 361727 |
| 180  | 0    | 0.0  | LSO4(2): Ghana Post Address not recorded, InterviewerID=%d in SA=%d                           | 361727 |
| 187  | 56   | 0.0  | LSO5(1): Level of completion is not valid for Struct=%d & InterviewerID=%d in SA=%d           | 361727 |
| 194  | 40   | 0.0  | LSO6(1): Type of structure and LSO5 skip not followed, InterviewerID=%d in SA=%d              | 361727 |
| 198  | 0    | 0.0  | LSU6(2): Type of structure=%d is not valid for LSU5=%d, InterviewerID=%d in SA=%d             | 361/2/ |
| 205  | 40   | 0.0  | LSOGO(1): Type of structure-OS =%s is not valid for LSOS=%d and LSOS=%d, InterviewerID        | 361/2/ |
| 209  | 0    | 0.0  | LSOBO(2): Type of structure-OS cannot be blank for LSOB=13, Interviewer1D=%d in SA=%d         | 361/2/ |
| 219  | 40   | 0.0  | LSO/(1): Use of structure =%s is not valid if LSOS=%d, Interviewer1D=%d in SA=%d              | 361/2/ |
| 223  | 0    | 0.0  | LSO/(2): Use of structure cannot be blank if LSOS=%d, InterviewerLD=%d in SA=%d               | 361/2/ |
| 352  | 2    | 0.0  | LSO/O(1): Type of structure-OS=%S, LSO/=%S and LSOS=%d & InterviewerID=%d in SA=%d            | 361/2/ |
| 202  | 0    | 0.0  | LS070(2): Type of Structure-os cannot be blank, use of structure has other, intervie          | 261727 |
| 276  | 0    | 0.0  | LSO/A(1). Use of Education/Health structure is not expected for LSO5=60 and LSO/=65, I        | 261727 |
| 390  | 87   | 0.0  | LSO(A(2)). Use of Education/Health structure cannot be blank if $LSO=-6d$ and $LSO(=-6s)$ . I | 361727 |
| 403  | 0/   | 0.0  | LS07A(3). Use of Education structure cannot even of the prime $R$ if $LS05-M$ and $LS07-M$ .  | 361727 |
| 470  | õ    | 0.0  | LSOTAC(1): Use of Education /Health structure-OS=%s LSOTA=%s and LSOS=%d & Interviewer        | 361727 |
| 474  | 2    | 0.0  | LS07A0(2): Use of Education/Health structure-OS cannot be blank LS07A=% Interviewer           | 361727 |
| 480  | 0    | 0.0  | LSO8(1): Functional toilet use = "d but LSO5="d InterviewerTD="d in SA="d                     | 361727 |
| 484  | ŏ    | 0.0  | LSO8(2): Functional toilet use = #d but LSO5=#d. InterviewerID=#d in SA=#d                    | 361727 |
| 491  | 40   | 0.0  | LSO9(1): Type of functional toilet =%s but LSO8=%d, InterviewerID=%d in SA=%d                 | 361727 |

- a. Copy the specific error message from the Message Text
- b. Ctrl+F to open the search pop up window or click on the Find icon on the Tool

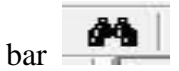

- c. Paste error message in search space
- d. Click on any space above the search pop up window or use the Previous and Above options to help navigate where the search should be
- e. Click find on the search pop up window
- f. Save this file after each run in" C:\2021PHC\Other" with the required format e.g., *ListErrors*-20210413.lst.

Figure 3.3: Sample Error Messages

```
SPro Text Viewer - [ListErrors]
                                                                                                             ٥
4 📽 🖆 🖬 😫 🖬 🗛 🚳 🕸
             .....5...10....15....20....25....30....35....40....45....50....55....60....65....70....75....80....85....90....95...100.
 11
 12 CSPRO Process Summary
 13
 14
                  437174 Records Read ( 100% of input file)
                                                              0
 15
                       0 Ignored (
                                           0 unknown,
                                                                erased)
                    7756 Messages (
                                        7756 U,
                                                       0 W,
 16
                                                                   0 E)
 17
                                            Bad Struct | Level Post |
 18
                 Level | Input Case |
 19
                  ____
                                _____
                                            _____
 20
                     1
                                 55821
                                                     0
                                                                 55821
                        - I
                                        _____
                                                                         1
 21
 22
 23
 24
 25
 26 Process Messages
 27
 28*** Case [12011000030001] has 1 messages (0 E / 0 W / 1U)
            -813 LISTDETAIL(5): Vacant Housing Unit expected in L12B, LS07=01
 29
        U
 30
                   , LS10=4, Interviewer=120110000301 in SA=1
 31
 32*
     ** Case [12011000050028] has 2 messages (0 E / 0 W / 2U)
 33
        U
            -1074 LEND: Questionnaire status can only be 1 or 2, InterviewerID=120110000503 in SA=1
 34
        U
            -1078 LEND: Incomplete Questionnaire, InterviewerID=120110000503 in SA=1
 35
 36*** Case [12011000050029] has 2 messages (0 E / 0 W / 2U)
 37
        U
           -1074 LEND: Questionnaire status can only be 1 or 2, InterviewerID=120110000503 in SA=1
        U
            -1078 LEND: Incomplete Questionnaire, InterviewerID=120110000503 in SA=1
 38
                                                                                      Sel: (none) NUM OVR Encoding: UTF-8 Size: 748 KB Pos: (11.1)
 Help, press F1
```

- a. The DQM is to study and understand each error message and share them with other members of the DDQMT as well as field supervisors and enumerators for correction and resyncing. After which the DQM is expected to go through actions 10 to 24 to ensure that the rectified errors have reflected in the cloud.
- b. Next, run actions 25 and 26 to export the listing data from CSPro into STATA for further processing.

#### 3.1.2 Step 2 – Analyzing Listing Data Using STATA and Excel

- Launching the do-file in STATA
  - a. Launch STATA by double clicking on STATA icon on desktop to launch it

- b. Click on the do-file icon or Ctrl + 9 to open a do-file editor.
- c. Click on the "Open" icon  $\stackrel{\text{loc}}{=}$  in the do-file editor.
- d. A dialogue box pops up.
- e. Locate "Listing" folder in C:\2021PHC
- f. To start work as the DQM, open the "**BACKGROUND.DO**" file and follow the instructions to setup your district codes and to work with other files. This file is what the DQM will use for any other analysis/check that will be done on the data. Once it is given, it will not be updated from HQ.
- g. Click the "execute" icon **I** to run the do-file.
- h. The excel workbook is generated in C:\2021PHC\Listing with the name "monitor\_report\_(district code)"
- i. The report must be backed up for reference (with dates); E.g. **monitor\_report\_701\_20210407** in the folder "C:\2021PHC\Other".
- Once the monitor report excel sheet is generated, the DQM is expected to study it for inconsistencies. Below is a sample of the monitor report file;

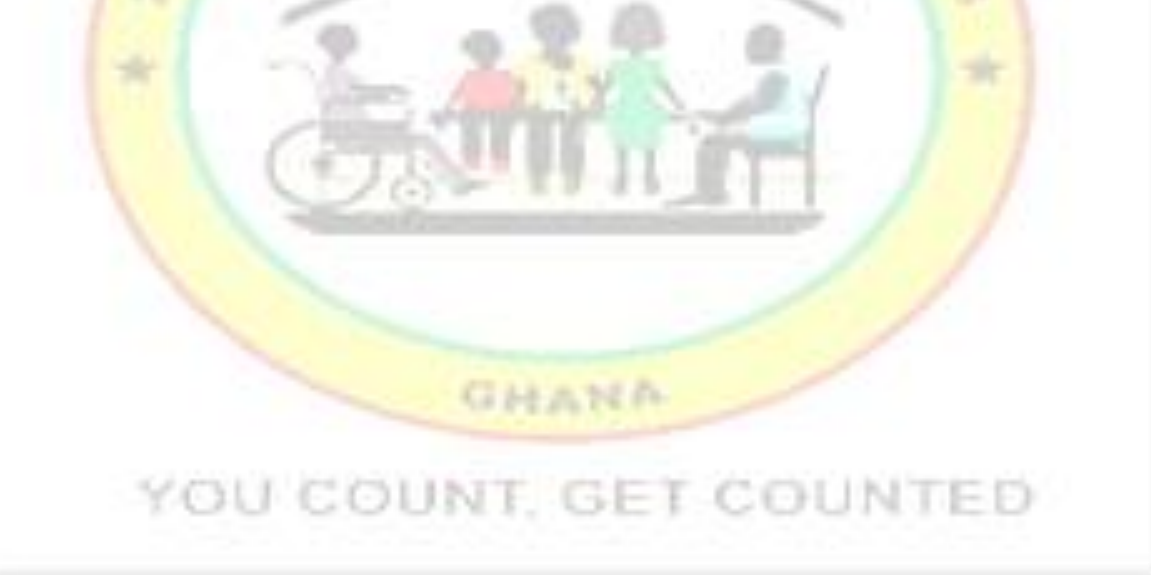

| ☐ 5· °· <u>६</u> · ि ÷                                                                         |                                          |                        |                      | monitor_report_523_   | 20210207a - Excel |               |                      | Si                   | gn in 🖬 🛛      | - 0 X                                                                                                    |
|------------------------------------------------------------------------------------------------|------------------------------------------|------------------------|----------------------|-----------------------|-------------------|---------------|----------------------|----------------------|----------------|----------------------------------------------------------------------------------------------------|
| File Home Insert Draw F                                                                        | Page Layout Formulas                     | Data Review View       | Help Q Tell me       | e what you want to do |                   |               |                      |                      |                | $\beta_{\!\!\!\!\!\!\!\!\!\!\!\!\!\!\!\!\!\!\!\!\!\!\!\!\!\!\!\!\!\!\!\!\!\!\!\!$                                                                                                    |
| Cut Calibri                                                                                    | • 11 • A A                               | ≡≡ *                   | ab<br>c∉ Wrap Text   | General               | •                 | Normal        | Bad                  | 🖶 🏹 🖬                | ∑ AutoSum →    |                                                                                                    |
| Paste                                                                                          | J • 🖽 • 🙆 • <u>A</u> •                   | ≡≡≡ €                  | 🖶 Merge & Center 🔹   | <b>- %</b> , 就        | Conditional Fe    | ormat as Good | Neutral 💡            | Insert Delete Format | ↓ Fill * S     | Find &                                                                                                    |
| Clipboard                                                                                      | Font                                     | a Alignm               | ent 🕞                | Number                | Formatting *      | Styles        |                      | Cells                | Editing        | g ,                                                                                                    |
| 14 - IX - f                                                                                    | x O                                      |                        |                      |                       |                   |               |                      |                      |                |                                                                                                    |
| A B C                                                                                          | DE                                       | F G                    | H                    | J K                   | L M               | N O           | P Q R                | S T                  | U N            | / W [                                                                                                    |
|                                                                                                | e .                                      | ruct with              | CB wol               | GPS with a            | W CO NON          | nco HY! Stine | -d-104 .d. mp        | ab actet evel        | det a          | Ne Ne                                                                                                    |
| 1 SAND LACON LINUM                                                                             | Enumnan. Supname                         | 1. PLSU 3. HOUL AS     | 6000 100 100 100 100 | Bad pus souce pos,    | Full'ed Colled    | ered at pool  | Swith res without of | While contract or    | 5, 10th 6)     | Sing to the sing the sing the second second |
| 2 1 523100008 52310000801                                                                      | 1 TETTEH-YI APEADU                       | 375 0                  | 375 0                | 0 329                 | 258 73            | 7 8           | 2 6                  | 8 10                 | 3 375          | 229 1                                                                                                    |
| 4 1 523100009 52310000901<br>4 1 523100010 52310001001                                         | 1 ASOMANITAPEADU<br>1 ADOM APEADU        | 417 0<br>234 0         | 406 11               | 0 382                 | 345 36<br>205 14  | 4 0<br>2 0    | 0 10                 | 20 2<br>12 1         | 0 41/<br>0 234 | 249 1<br>140 0                                                                                                    |
| 5 1 523100011 52310001101                                                                      | 1 AMPONSA APEADU                         | 181 0                  | 181 0                | 0 152                 | 158 16            | 0 0           | 0 5                  | 2 0                  | 0 181          | 129 0                                                                                                    |
| 6 1 523100012 52310001201<br>7 1 523100013 52310001301                                         | 1 OYIYE-ME APEADU<br>1 OKYERE APEADU     | 174 0<br>295 0         | 173 1<br>293 2       | 0 129                 | 132 11<br>263 8   | 0 3           | 3 8                  | 17 0<br>10 7         | 0 174          | 111 1<br>194 0                                                                                                    |
| 8 1 523100014 52310001401                                                                      | 1 OBENG APEADU                           | 267 0                  | 265 2                | 0 232                 | 203 0             | 0 0           | 0 0                  | 13 9                 | 0 267          | 199 2                                                                                                    |
| 9 2 523100001 52310000101                                                                      | 1 ASARE IBRAHIM                          | 286 0                  | 286 0                | 0 257                 | 227 21            | 4 1           | 0 3                  | 17 13                | 0 286          | 169 7                                                                                                    |
| 10 2 523100003 5231000030<br>11 2 523100004 52310000401                                        | 1 OWIREDU IBRAHIM                        | 205 0                  | 205 0                | 0 446                 | 407 24<br>194 1   | 1 0           | 4 4                  | 14 5<br>8 0          | 1 205          | 133 5                                                                                                    |
| 12 2 523100005 52310000501                                                                     | 1 DOCREY IBRAHIM                         | 244 0                  | 244 0                | 0 234                 | 136 62            | 11 0          | 0 17                 | 10 8                 | 0 244          | 144 10                                                                                                    |
| 13 3 523100019 52310001901<br>14 3 523100020 52310002001                                       | 1 AGAMAH OSEI MAN<br>1 YEBOAH OSEI MAN   | 127 0<br>98 0          | 127 0<br>98 0        | 0 102                 | 125 1<br>89 3     | 0 0           | 0 1                  | 0 0 4 0              | 0 127          | 69 2<br>59 1                                                                                                    |
| 15 3 523100021 52310002101                                                                     | 1 BOATENG OSEI MAN                       | 121 0                  | 121 0                | 0 74                  | 115 1             | 0 2           | 0 0                  | 0 2                  | 1 121          | 84 3                                                                                                    |
| 16 3 523100022 52310002201                                                                     | 1 AMEDEKA OSEI MAN                       | 355 0                  | 353 2                | 0 340                 | 299 26<br>263 12  | 2 3           | 0 16                 | 3 5                  | 1 355          | 238 0                                                                                                    |
| 17         3 523100023         5231000230           18         3 523100024         52310002401 | 1 OKYERE OSEI MAN                        | 361 0                  | 361 0                | 0 338                 | 300 18            | 7 1           | 1 11                 | 9 13                 | 1 361          | 145 2<br>196 3                                                                                                    |
| 19 3 523100024 52310002402                                                                     | 2 OFOSU AS, OSEI MAN                     | 307 0                  | 307 0                | 0 304                 | 222 32            | 3 1           | 0 9                  | 28 11                | 1 307          | 187 5                                                                                                    |
| 20 3 523100024 52310002403<br>21 3 523100024 52310002403                                       | 3 BOATENG OSEI MAN<br>4 MARIAM OSEI MAN  | 60 0<br>9 0            | 60 0<br>9 0          | 0 48                  | 42 10<br>8 0      | 1 0           | 0 2                  | 4 1                  | 0 60           | 43 1                                                                                                    |
| 22 3 523100024 52310002405                                                                     | 5 YEBOAH OSEI MAN                        | 91 0                   | 91 0                 | 0 78                  | 72 11             | 0 0           | 0 2                  | 2 4                  | 0 91           | 59 1                                                                                                    |
| 23 4 523100030 52310003001                                                                     | 1 DARKOA ADJEI-AFR                       | 122 0                  | 122 0                | 0 114                 | 112 4             | 0 0           | 0 2                  | 2 2                  | 0 122          | 77 0                                                                                                    |
| 24 4 523100031 5231000310<br>25 4 523100032 52310003201                                        | 1 OSELFRIM ADJEI-AFR<br>1 ENTI ADJEI-AFR | 348 0<br>310 0         | 348 0<br>310 0       | 0 305                 | 296 32<br>260 18  | 7 0           | 0 11                 | 1 3<br>13 7          | 0 348          | 202 1                                                                                                    |
| 26 4 523100033 52310003301                                                                     | 1 SEMAA ADJEI-AFR                        | 456 0                  | 456 0                | 0 431                 | 375 44            | 3 0           | 0 8                  | 10 15                | 1 456          | 321 1                                                                                                    |
| Enum_stats EA_state                                                                            | s Struct-gaps_file                       | dups_file   loc_with_r | opop   badGPS_file   | qtype_duplicates      | NoPop_on          | + : •         |                      |                      | m              | •                                                                                                    |
| • The mor                                                                                      | nitor repor<br>a. En                     | t contains             | the follo            | wing she              | ets;              |               |                      |                      |                |                                                                                                    |
|                                                                                                | h FA                                     | state                  |                      |                       |                   |               |                      |                      |                |                                                                                                    |
| 4                                                                                              | o Str                                    | _stats                 | 31o                  | GE                    | TC                | OUN           | TER                  | 50                   |                |                                                                                                    |
|                                                                                                |                                          | uci-gap_i              | en.                  |                       | 1.5               |               |                      |                      |                |                                                                                                    |
|                                                                                                | a. list                                  | ing_Dups               | _me                  |                       |                   |               |                      |                      |                |                                                                                                    |
|                                                                                                | e. loc                                   | _with_no               | рор                  |                       |                   |               |                      |                      |                |                                                                                                    |
|                                                                                                | f. bao                                   | dGPS_file              | e.                   |                       |                   |               |                      |                      |                |                                                                                                    |
| • Use thes                                                                                     | se sheets to                             | o perform              | the DQM              | A activition          | es and c          | thers that    | may be re            | ecommend             | led            |                                                                                                    |
| by the N                                                                                       | DQMs/R                                   | DQMs du                | ring the e           | xercise.              |                   |               |                      |                      |                |                                                                                                    |
| • Content                                                                                      | t of the EA                              | A_stats sh             | eet;                 |                       |                   |               |                      |                      |                |                                                                                                    |

## Figure 3.4: Sample Monitor Report File

| Ŀ    | י ו            | · (? :                    | <b>4</b> - 7   |                          | 7                                   |           |                      | monitor_r                     | eport_523_2(       | 0210112a.xl        | sx - Excel (Pro                   | duct Activ               | vation             | Failed)                    |                           |            | - 0           |                                                                                                    |                                            | <b>T</b> -                   | Ð           | X     |
|------|----------------|---------------------------|----------------|--------------------------|-------------------------------------|-----------|----------------------|-------------------------------|--------------------|--------------------|-----------------------------------|--------------------------|--------------------|----------------------------|---------------------------|------------|---------------|----------------------------------------------------------------------------------------------------|--------------------------------------------|------------------------------|-------------|-------|
| Fi   | le He          | ome Ir                    | isert Pa       | ge Layout                | Formulas                            | Data      | Review               | View 🖓                        | Tell me wh         | at you wan         | t to do                           |                          |                    |                            |                           |            |               |                                                                                                    |                                            | amma tuti                    | uwaa 🎗      | Share |
| Pas  | te<br>Clipboar | ay ▼<br>mat Painter<br>rd | Calibri<br>B I | •  <br>⊻ •   ⊞ •<br>Font | 11 - A A<br>- <u>D</u> - <u>A</u> - |           | ≡ & •<br>≡ •<br>Aliq | 🗗 Wrap<br>🗄 🖽 Merge<br>gnment | Text<br>: & Center | Genera<br>• \$ • ' | <br>% * <sup>60</sup> -<br>Number | → [<br>00 Cor<br>→0 Form | idition<br>natting | al Forr<br>g∗ Tal<br>Style | nat as Cel<br>ble * Style | I Insert   | Delete Form   | The second second sec | utoSum * 1<br>II * S<br>lear * F<br>Editin | ort & Find a filter * Select | ž           | ^     |
| K9   |                | •                         | X 🗸            | <i>f</i> <sub>x</sub> 0  |                                     |           |                      |                               |                    |                    |                                   |                          |                    |                            |                           |            |               |                                                                                                    |                                            |                              |             | ۷     |
| 1    | Α              | B                         | С              | D                        | E                                   | F         | G                    | H                             | 1                  | j                  | К                                 | L                        | 1                  | M                          | N                         | 0          | P             | Q                                                                                                    | R                                          | S                            | T           | 1     |
| 1    |                |                           |                |                          |                                     |           |                      |                               |                    |                    |                                   |                          |                    |                            |                           |            |               |                                                                                                    |                                            |                              |             | -1    |
| 4    | (BB) SSL       | subdist                   | Enuman         | e Suprame                | SANO                                | EACODE    | EANDE                | Nocet P                       | hloc               | 8ads               | nos duplicate                     | ,<br>,                   | 1                  | otyu                       | Broth                     | Perfector  | 13 stuck with | 1.38 GOOD GO                                                                                                    | 130 creating                               | In Badens                    | onplus with | 50° C |
| 5    | 523            | 523100                    | TETTEH-Y       | (I APEADU                | 15                                  | 523100008 | 2                    | 1                             | 1                  | 0                  | 0                                 | 191                      |                    | 375                        | 184                       | 196.3351   | 0             | 375                                                                                                    | 0                                          | 0                            | 329         |       |
| 6    | 523            | 523100                    | ASOMAN         | II APEADU                | 1 5                                 | 523100009 | 2                    | 1                             | 1                  | 0                  | 0                                 | 253                      |                    | 417                        | 164                       | 164.8221   | 0             | 406                                                                                                    | 11                                         | 0                            | 382         |       |
| 7    | 523            | 523100                    | ADOM           | APEADU                   | 15                                  | 523100010 | 2                    | 1                             | 1                  | 0                  | 0                                 | 134                      |                    | 234                        | 100                       | 174.6269   | 0             | 234                                                                                                    | 0                                          | 0                            | 171         |       |
| 8    | 523            | 523100                    | AMPONS         | SA APEADU                | 1 5                                 | 523100011 | 2                    | 1                             | 1                  | 0                  | 0                                 | 120                      |                    | 181                        | 61                        | 150.8333   | 0             | 181                                                                                                    | 0                                          | 0                            | 152         |       |
| 9    | 523            | 523100                    | OYIYE-ME       | EAPEADU                  | 15                                  | 523100012 | 2                    | 1                             | 1                  | 1                  | 0                                 | 123                      |                    | 213                        | 90                        | 173.1707   | 0             | 140                                                                                                    | 73                                         | 0                            | 156         |       |
| 10   | 523            | 523100                    | OKYERE         | APEADU                   | 1 5                                 | 523100013 | 2                    | 1                             | 1                  | 0                  | 0                                 | 142                      | 1                  | 295                        | 153                       | 207.7465   | 0             | 293                                                                                                    | 2                                          | 0                            | 242         | _     |
| 11   | 523            | 523100                    | OBENG          | APEADU                   | 15                                  | 523100014 | 2                    | 1                             | 1                  | 0                  | 0                                 | 192                      |                    | 267                        | 75                        | 139.0625   | 0             | 265                                                                                                    | 2                                          | 0                            | 232         |       |
| 12   | 523            | 523100                    | ASARE          | IBRAHIM                  | 2 5                                 | 523100001 | 2                    | 1                             | 1                  | 0                  | 0                                 | 128                      |                    | 286                        | 158                       | 223.4375   | 0             | 286                                                                                                    | 0                                          | 0                            | 257         | _     |
| 13   | 523            | 523100                    | BAWUSE         | IBRAHIM                  | 2 5                                 | 523100003 | 2                    | 1                             | 1                  | 0                  | 0                                 | 377                      |                    | 480                        | 103                       | 127.321    | 0             | 461                                                                                                    | 19                                         | 0                            | 446         |       |
| 14   | 523            | 523100                    | OWIREDU        | U IBRAHIM                | 2 5                                 | 523100004 | 2                    | 1                             | 1                  | 0                  | 0                                 | 141                      |                    | 203                        | 62                        | 143.9716   | 0             | 203                                                                                                    | 0                                          | 0                            | 193         | _     |
| 15   | 523            | 523100                    | DOCREY         | IBRAHIM                  | 2 5                                 | 523100005 | 2                    | 1                             | 1                  | 0                  | 0                                 | 164                      |                    | 259                        | 95                        | 157.9268   | 0             | 259                                                                                                    | 0                                          | 0                            | 234         |       |
| 16   | 523            | 523100                    | AGAMAH         | OSEI MAN                 | N 35                                | 523100019 | 2                    | 1                             | 1                  | 0                  | 0                                 | 138                      |                    | 127                        | -11                       | 92.02898   | 0             | 127                                                                                                    | 0                                          | 0                            | 102         |       |
| 17   | 523            | 523100                    | YEBOAH         | OSEI MAN                 | V 35                                | 523100020 | 2                    | 1                             | 1                  | 0                  | 0                                 | 93                       |                    | 98                         | 5                         | 105.3763   | 0             | 98                                                                                                    | 0                                          | 0                            | 69          |       |
| 18   | 523            | 523100                    | BOATENO        | G OSFI MAN               | N 3.5                               | 523100021 | 2                    | 1                             | 1                  | 0                  | 0                                 | 139                      |                    | 121                        | -18                       | 87.05036   | 0             | 121                                                                                                    | 0                                          | 0                            | 74          |       |
|      |                | Enum                      | _stats         | A_stats                  | Struct-gaps_                        | tile du   | ips_file             | loc_with_nop                  | op   ba            | dGPS_file          | (+)                               |                          | 1                  | 4                          |                           |            |               |                                                                                                    |                                            |                              |             | •     |
| Read | iy             |                           |                |                          |                                     |           |                      |                               |                    |                    |                                   |                          |                    | A                          | /erage: 60.7              | 5 Count: 4 | Sum: 243      | <b>#</b>                                                                                                    |                                            |                              | +           | 100%  |
|      |                |                           |                |                          |                                     |           |                      |                               |                    |                    |                                   |                          |                    |                            |                           |            |               |                                                                                                    |                                            |                              |             |       |

#### Figure 3.5: EA\_stats sheet

- a. Check from L1\_tot\_struct column that all SAs/EAs in the district assigned are represented with data in the report, if not, report missing SAs and EAs to DDQMT. L1\_tot\_struct gives a fair idea of the number of structures listed and synced.
- b. Check nlocexp (number of localities expected from GIS) and nloc\_in\_data (number of localities found in data). Take note, especially of Type3 EAs where the number varies from 1 to 60+ localities. We expect to see all these localities with information in the data.
- c. Check BFdiff, the difference between L1\_tot\_struct total number of structures listed and BF expected number of structures. Positive value

implies the enumerator/team might have covered all structures expected in the EA and added more; negative value implies the enumerator/team might have outstanding structures to cover given the structure count (BF) from GIS.

- d. Check **PerBFcov** for the rate of coverage of structures for each EA to assess work progress.
- e. Check L3\_struct\_without\_gps (number of structures without GPS coordinates). Only zeros (0) should be in this column. Any other value in this column means that the Enumerator is not taking the GPS for some structures and might have a problem. You should find out the reasons why GPS coordinates have not been taken. This should be referred to the DIT and DFS immediately for the problem to be resolved. Check also the content of L3b\_GPS6to20m, L3c\_Bad\_GPS20mplus- GPS readings with accuracy above 6 meters, zero in this column is better.
- f. Critically examine the content of the following columns:
  - i. L05 Levels of Completion
  - ii. L06 Types of Structure
  - iii. L12b\_1\_HH(Households) = Number of households
  - iv. L12b\_2\_Vacant = Number of vacant structures
  - v. Prop\_vacant -Proportion of vacant structures
  - vi. L12b\_98 = Number of Secondary housing unit for same household
  - vii. Prop\_code98 -Proportion of Secondary housing unit for same household
  - viii. L12b\_3\_GQs stable population
    - ix. L12b\_4\_GQs unstable population
    - x. List\_HHsize Household Size from listing
- g. Check L16c\_Totpop\_HH (total household population listed) for outliers
- h. Check **L16t\_Totpop\_GQ** (total group quarter population) for some basic schools with resident population.
- i. Analyze the above indicators with the DDQMT. Remember that, some of the cases would have to be confirmed/validated whether they are genuine

#### by visiting the specific structures/institutions for verification.

NOTE: In the case of group listing, the Enum\_Stats file and EA\_Stats file will not be the same. The Enum\_Stats sheet will present statistics on work done by each enumerator in the EA.

• Content of Struct-gap\_file; The Struct-gap\_file contains the number of gaps in structures for each EA. It presents the minimum and maximum structure numbers of the data reflected in the HQ database. It also gives the total count of structures listed. The minimum structure number MUST start from 1 for each EA. The difference between the maximum structure number and the actual structures listed gives us the total number of structures missing (structure gaps) in that EA's data file.

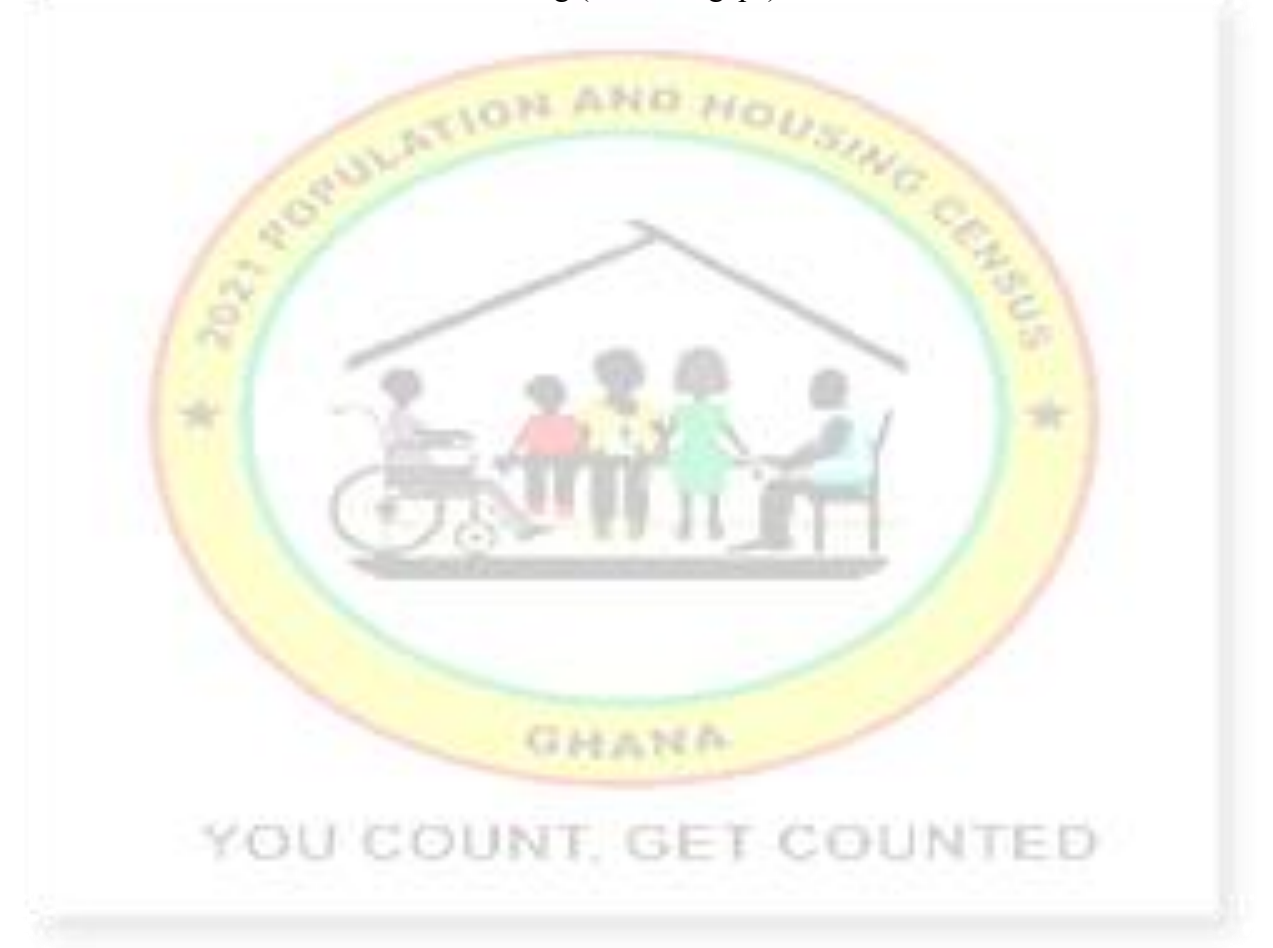

| Fil  | e Ha                           | ・ ぐ・<br>ome Ir            | 🔹 🔹 🏷<br>nsert Pag | ge Layout                | ∓<br>Formulas | Data        | Review          | monitor_repo<br>View ♀Te            | ort_523_20<br>II me wh | 0210112a.xk         | x - Excel (P<br>to do | roduct Ac         | tivation Failed                      | (R)                      | •          | _         | 2     | $( \mathbf{Z} )$                      | 团<br>amma                  | – 🗗<br>tutuwaa 🖇   | ×<br>24 Share |
|------|--------------------------------|---------------------------|--------------------|--------------------------|---------------|-------------|-----------------|-------------------------------------|------------------------|---------------------|-----------------------|-------------------|--------------------------------------|--------------------------|------------|-----------|-------|---------------------------------------|----------------------------|--------------------|---------------|
| Past | Cut<br>Cop<br>Forr<br>Clipboar | iy *<br>mat Paintei<br>rd | Calibri<br>B I I   | +  <br>∐ +   ⊞ ·<br>Font | 11 · A        |             | ■ ※             | ₩Vrap Tex<br>E E Merge &<br>ignment | t<br>Center i          | General<br>• \$ • 0 | % • 😽                 | +<br>0 00 C<br>Fo | onditional Fo<br>rmatting * 1<br>Sty | rmat as C<br>able + Styl | ell Insert | Delete Fo | ormat | AutoSum 🔹<br>Fill *<br>Clear *<br>Edi | Sort & Fir<br>Filter * Sel | Q<br>nd &<br>ect ≠ | ~             |
| A2   | A2 • i × √ fx regdist          |                           |                    |                          |               |             |                 |                                     |                        |                     |                       |                   |                                      |                          |            |           |       |                                       |                            |                    |               |
| 1    | А                              | В                         | С                  | D                        | E             | F           | G               | Н                                   | L                      | J                   | К                     | L                 | M                                    | N                        | 0          | р         | Q     | R                                     | S                          | Т                  | LA            |
| 2    | regolist                       | subdist                   | Enumant            | Suprame                  | 5Arro         | eacode      | ninimum         | nainun st                           | Job Heed               | Bapoliti            |                       |                   |                                      |                          |            |           |       |                                       |                            |                    |               |
| 3    | 523                            | 523100                    | TETTEH-Y           | APEADU                   | 1             | 1 52310000  | B 1             | 1 375                               | 375                    | 0                   |                       |                   |                                      |                          |            |           |       |                                       |                            |                    |               |
| 4    | 523                            | 523100                    | ADOM               | ADEADU                   |               | 1 52310000  | ر <del>ار</del> | 41/                                 | 41/                    | 0                   |                       |                   |                                      |                          |            |           |       |                                       |                            |                    |               |
| 6    | 523                            | 523100                    | AMPONS             |                          |               | 1 52310001  | 1 1             | 1 181                               | 181                    | 0                   |                       |                   |                                      |                          |            |           |       |                                       |                            |                    |               |
| 7    | 523                            | 523100                    | OYIYE-ME           |                          |               | 1 52310001  | 7 1             | 1 218                               | 213                    | 5                   |                       |                   |                                      |                          |            |           |       |                                       |                            |                    |               |
| 8    | 523                            | 523100                    | OKYERE             | APEADU                   |               | 1 52310001  | 3 1             | 1 295                               | 295                    | 0                   |                       |                   |                                      |                          |            |           |       |                                       |                            |                    |               |
| 9    | 523                            | 523100                    | OBENG              | APEADU                   |               | 1 523100014 | 4 1             | 1 267                               | 267                    | 0                   |                       |                   |                                      |                          |            |           |       |                                       |                            |                    |               |
| 10   | 523                            | 523100                    | ASARE              | IBRAHIM                  |               | 2 52310000  | 1 1             | 1 286                               | 286                    | 0                   |                       |                   |                                      |                          |            |           |       |                                       |                            |                    |               |
| 11   | 523                            | 523100                    | BAWUSE             | IBRAHIM                  |               | 2 52310000  | 3 1             | 465                                 | 465                    | 0                   |                       |                   |                                      |                          |            |           |       |                                       |                            |                    |               |
| 12   | 523                            | 523100                    | OWIREDU            | BRAHIM                   |               | 2 523100004 | 4 1             | 1 203                               | 203                    | 0                   |                       |                   |                                      |                          |            |           |       |                                       |                            |                    |               |
| 13   | 523                            | 523100                    | DOCREY             | IBRAHIM                  | 1             | 2 52310000  | 5 1             | 1 244                               | 244                    | 0                   |                       |                   |                                      |                          |            |           |       |                                       |                            |                    |               |
| 14   | 523                            | 523100                    | AGAMAH             | OSEI MAI                 | N             | 3 52310001  | 9 1             | 1 127                               | 127                    | 0                   |                       |                   |                                      |                          |            |           |       |                                       |                            |                    |               |
| 15   | 523                            | 523100                    | YEBOAH             | OSEI MAI                 | N S           | 3 52310002  | 0 1             | 1 98                                | 98                     | 0                   |                       |                   |                                      |                          |            |           |       |                                       |                            |                    |               |
| 16   | 523                            | 523100                    | BOATENG            | OSEI MAI                 | N             | 3 52310002  | 1 1             | 1 121                               | 121                    | 0                   |                       |                   |                                      |                          |            |           |       |                                       |                            |                    |               |
| 17   | 523                            | 523100                    | AMEDEKA            | OSEI MAI                 | N             | 3 52310002  | 2 1             | 1 335                               | 333                    | 2                   |                       |                   |                                      |                          |            |           |       |                                       |                            |                    |               |
| 18   | 523                            | 523100                    | TWUM YE            | OSEI MAI                 | N             | 3 52310002  | 3 1             | 1 310                               | 310                    | 0                   |                       |                   |                                      |                          |            |           |       |                                       |                            |                    |               |
| 19   | 523                            | 523100                    | OKYERE             | OSEI MAI                 | N             | 3 523100024 | 4 1             | 439                                 | 396                    | 43                  |                       |                   |                                      |                          |            |           |       |                                       |                            |                    | -             |
| -    | +                              | Enum                      | _stats E           | A_stats                  | Struct-gap    | os_file d   | ups_file        | loc_with_nopop                      | ba                     | dGPS_file           |                       |                   |                                      |                          |            |           |       |                                       |                            |                    | •             |
| Read | у                              |                           |                    |                          |               |             |                 |                                     |                        |                     |                       |                   |                                      |                          |            | Count: 1  | 0 🏢   | I P                                   |                            | 1                  | + 100%        |

### Figure 3.6: Struct-gaps\_file sheet

• **Content of dups\_file;** The **dups\_file** presents cases that are **duplicating**, the enumerators with these duplicates and the specific structure numbers. The file also shows the date and time when the data was collected.

#### Figure 3.7: dups\_file sheet

| t   | . ر <b>.</b> ۱  | C .                | S - 16         | e Li               | -                   |                      |         | monitor_r        | eport_523_2        | 0210112a.xls          | x - Excel (Pro  | oduct Activat   | tion Failed)                        |                               |        | 10                    | 1                         | 12                             | <b>A</b> –                         | e ×         |
|-----|-----------------|--------------------|----------------|--------------------|---------------------|----------------------|---------|------------------|--------------------|-----------------------|-----------------|-----------------|-------------------------------------|-------------------------------|--------|-----------------------|---------------------------|--------------------------------|------------------------------------|-------------|
| F   | le Hor          | me ir              | isert Pa       | ge Layout          | Formulas            | Data i               | Review  | View 🖓           | ? Tell me wh       | nat you want          | to do           |                 |                                     |                               |        |                       |                           |                                | amma tutu                          | waa 🧏 Share |
| Pas | te<br>Clipboard | r 👻<br>iat Painter | Calibri<br>B J | 1<br>⊻   ⊞<br>Font | 11 · А́ .<br>20 · Д | A <sup>*</sup> = = = | Align   | ₩Wrap<br>E Merge | Text<br>e & Center | - General<br>- \$ - 9 | 6 • 58<br>umber | • Cond<br>Forma | itional Forr<br>tting + Ta<br>Style | mat as Cell<br>ble + Styles + | lnsert | Delete Forma<br>Cells | Σ Au<br>Fil<br>et<br>ℓ Cl | utoSum *<br>I*<br>ear*<br>Edit | AT Sort & Find & Filter * Select * |             |
| A2  |                 | -                  | × ✓            | <i>f</i> ∗ reg     | gdist               |                      |         |                  |                    |                       |                 |                 |                                     |                               |        |                       |                           |                                |                                    | ~           |
| -   | А               | В                  | С              | D                  | E                   | F                    | G       | н                |                    | J                     | К               | L               | М                                   | N                             | 0      | P                     | Q                         | R                              | S                                  | T           |
| 2   | regdist         | subdist            | Enumpart       | e<br>Suprame       | SANO                | eacode               | Struct  | dup-stris        | start date         | start time            | enddate         | endtime         |                                     |                               |        |                       |                           |                                |                                    |             |
| 3   | 523 5           | 523100             | APUWEN         | II ARHIMAH         | 13                  | 523100038            | 301     | 1                | 11012021           | 1449                  | 11012021        | 1453            |                                     |                               |        |                       |                           |                                |                                    |             |
| 4   | 523 5           | 523100             | YEBOAH         | ARHIMAH            | 13                  | 523100038            | 301     | 1                | 11012021           | 1456                  | 11012021        | 1459            |                                     |                               |        |                       |                           |                                |                                    |             |
| 5   | 523 5           | 523100             | YEBOAH         | AARHIMAH           | 13                  | 523100038            | 339     | 1                | 11012021           | 1707                  | 11012021        | 1716            |                                     |                               |        |                       |                           |                                |                                    |             |
| 6   | 523 5           | 523100             | APUWEN         | II ARHIMAH         | 13                  | 523100038            | 339     | 1                | 11012021           | 1734                  | 11012021        | 1747            |                                     |                               |        |                       |                           |                                |                                    |             |
| 7   | 523 5           | 523100             | APUWEN         | II ARHIMAH         | 13                  | 523100038            | 349     | 1                | 11012021           | 945                   | 11012021        | 952             |                                     |                               |        |                       |                           |                                |                                    |             |
| 8   | 523             | 523100             | YEBOAH         | AARHIMAH           | 13                  | 523100038            | 349     | 1                | 11012021           | 1820                  | 11012021        | 1827            |                                     |                               |        |                       |                           |                                |                                    |             |
| 9   | 523 5           | 523100             | ASAMOA         | FARHIMAH           | 13                  | 523100039            | 73      | 1                | 6012021            | 1045                  | 6012021         | 1048            |                                     |                               |        |                       |                           |                                |                                    |             |
| 10  | 523 5           | 523100             | AMAADI         | ARHIMAH            | 13                  | 523100039            | 73      | 1                | 11012021           | 1538                  | 11012021        | 1548            |                                     |                               |        |                       |                           |                                |                                    |             |
| 11  | 523 5           | 523100             |                |                    |                     | 99999999999          |         |                  |                    |                       |                 |                 |                                     |                               |        |                       |                           |                                |                                    |             |
| 12  |                 |                    |                |                    |                     |                      |         |                  |                    |                       |                 |                 |                                     |                               |        |                       |                           |                                |                                    |             |
| 13  |                 |                    |                |                    |                     |                      |         |                  |                    |                       |                 |                 |                                     |                               |        |                       |                           |                                |                                    |             |
| 14  |                 |                    |                |                    |                     |                      |         |                  |                    |                       |                 |                 |                                     |                               |        |                       |                           |                                |                                    |             |
| 15  |                 |                    |                |                    |                     |                      |         |                  |                    |                       |                 |                 |                                     |                               |        |                       |                           |                                |                                    |             |
| 16  |                 |                    |                |                    |                     |                      |         |                  |                    |                       |                 |                 |                                     |                               |        |                       |                           |                                |                                    |             |
| 17  |                 |                    |                |                    |                     |                      |         |                  |                    |                       |                 |                 |                                     |                               |        |                       |                           |                                |                                    |             |
| 18  |                 |                    |                |                    |                     |                      |         |                  |                    |                       |                 |                 |                                     |                               |        |                       |                           |                                |                                    |             |
| 19  |                 |                    |                |                    |                     |                      |         |                  |                    |                       |                 |                 |                                     |                               |        |                       |                           |                                |                                    |             |
| 20  |                 |                    |                |                    |                     |                      |         |                  |                    |                       |                 |                 |                                     |                               |        |                       |                           |                                |                                    |             |
| 21  |                 | Enum               | ctote F        | A state            | Struct-gap          | filo                 | r filo  | oc with par      | on ha              | dGDS file             | æ               |                 | : 4                                 | <u> </u>                      |        |                       |                           | -                              |                                    | I           |
|     | 1. U.C.         | enum               | _stats   t     | A_Stats            | suuce-gaps          | aup                  | s_me ic | c_with_hop       | op ba              | uges_tile             |                 |                 | : [4]                               |                               |        |                       |                           |                                |                                    |             |
| Rea | dy              |                    |                |                    |                     |                      |         |                  |                    |                       |                 |                 |                                     |                               |        | Count: 12             | #                         | 8 8                            |                                    | + 100%      |

• **Content of loc\_with\_nopop;** The **loc\_with\_nopop** report shows localities in Type 3 EAs with no population. In such a situation, the enumerator might have selected

occupied or homeless at type of residence but there was no population in the locality or introduced new localities in nloc and must be corrected to clear such cases. DDQMT should critically analyze the structure details and confirm that the localities exist. This will help GSS report on all localities existing in Ghana during the 2021 Population and Housing Census.

| F   | 5              | • @•                               | <b>&amp;</b> - <i>1</i> 0 | D                        | Ŧ                | i status sinesn               | monitor_report_                                  | 523_20210112a.xlsx - Excel (Product                                                                         | t Activation I          | ailed)                              |                  |             |           | (7                                 | A                                    | 5                  | a      | ×    |
|-----|----------------|------------------------------------|---------------------------|--------------------------|------------------|-------------------------------|--------------------------------------------------|----------------------------------------------------------------------------------------------------|-------------------------|-------------------------------------|------------------|-------------|-----------|------------------------------------|--------------------------------------|--------------------|--------|------|
| F   | ile H          | ome Insi                           | ert Pag                   | e Layout                 | Formulas         | Data Review                   | View ♀ Tell n                                    | ne what you want to do                                                                                      |                         | 0                                   | 2                | 1           |           | -                                  | an                                   | ima tutuwa         | a Q si | hare |
| Pas | ste<br>Clipboa | t<br>py •<br>mat Painter<br>rd िंब | Calibri<br>B I L          | •  <br>1 •   ⊞ •<br>Font | 11 • A*          |                               | * → 🔓 Wrap Text<br>= 🖅 🖽 Merge & Ce<br>Alignment | General         ▼           nter         \$ * % *         \$ * 0, 00           F₂         Number         F₂ | Condition<br>Formatting | al Format as<br>• Table •<br>Styles | Cell<br>Styles * | Insert Dele | te Format | ∑ AutoSun<br>↓ Fill +<br>ℓ Clear + | m * A<br>Sort &<br>Filter<br>Editing | Find &<br>Select * |        | ~    |
| A2  | 2              | • + 2                              | < 🗸                       | f <sub>x</sub> reg       | gdist            |                               |                                                  |                                                                                                    |                         |                                     |                  |             |           |                                    |                                      |                    |        | ۷    |
| 1   | В              | C                                  | D                         | E                        | F                |                               | G                                                |                                                                                                    | Н                       | 1                                   | J                | K           | L         | М                                  | N                                    | 0                  | р      |      |
| 1   | subdist        | SANO                               | eacode                    | .180 <sup>8</sup>        | ,80 <sup>9</sup> |                               |                                                  |                                                                                                    | structure               | h2b.1                               | 1220-2           | 11212.3     | n220-A    | n2b1                               | 11-168                               | 111-60             | Infoc  |      |
| 3   | 523100         | 6                                  | 5.23E+08                  | 3                        | 3                | (MP) 83 (MP) 83               |                                                  |                                                                                                    | 6                       | 0                                   | 5                | 0           | 0         | 5                                  | 0                                    | C                  | 1      | 0    |
| 4   | 523100         | 6                                  | 5.23E+08                  | 3                        | 4                | MILE 83 MILE 83               |                                                  |                                                                                                    | 14                      | 0                                   | 13               | 0           | 0         | 13                                 | 0                                    | 0                  |        | 0    |
| 5   | 523100         | 15                                 | 5.23E+08                  | 3                        | 4                | NYAVOR AKURA N                | YAVOR AKURA                                      |                                                                                                    | 3                       | 0                                   | 2                | 0           | 0         | 2                                  | 0                                    | C                  |        | 0    |
| 6   | 523100         | 9                                  | 5.23E+08                  | 3                        | 1001             | ASEDJA PROPER N               | O. 1 YILO                                        |                                                                                                    | 1                       | 0                                   | 1                | 0           | 0         | 1                                  | 0                                    | C                  |        | 0    |
| 7   | 523100         | 10                                 | 5.23E+08                  | 3                        | 4                | YILO YILO                     |                                                  |                                                                                                    | 13                      | 0                                   | 9                | 0           | 0         | 9                                  | 0                                    | C                  |        | 0    |
| 8   | 523100         | 11                                 | 5.23E+08                  | 3                        | 1008             | ABREREWANE NO.                | 2 ABREREWANE 1                                   |                                                                                                    | 1                       | 0                                   | 1                | 0           | 0         | 1                                  | 0                                    | C                  |        | 0    |
| 9   | 523100         |                                    | 1E+10                     | 3                        | : 1              | There is No locality          | y with zero population                           | on, Ignore this message line                                                                                |                         | 0                                   | 0                | 0           | 0         |                                    | 0                                    | 0                  |        | 0    |
| 10  |                |                                    |                           |                          |                  | *                             |                                                  | Niller New                                                                                                  |                         |                                     |                  |             |           |                                    |                                      |                    |        |      |
| 11  |                |                                    |                           |                          |                  |                               |                                                  |                                                                                                    |                         |                                     |                  |             |           |                                    |                                      |                    |        |      |
| 12  |                |                                    |                           |                          |                  |                               |                                                  |                                                                                                    |                         |                                     |                  |             |           |                                    |                                      |                    |        |      |
| 13  |                |                                    |                           |                          |                  |                               |                                                  |                                                                                                    |                         |                                     |                  |             |           |                                    |                                      |                    |        |      |
| 14  |                |                                    |                           |                          |                  |                               |                                                  |                                                                                                    |                         |                                     |                  |             |           |                                    |                                      |                    |        |      |
| 15  |                |                                    |                           |                          |                  |                               |                                                  |                                                                                                    |                         |                                     |                  |             |           |                                    |                                      |                    |        |      |
| 16  |                |                                    |                           |                          |                  |                               |                                                  |                                                                                                    |                         |                                     |                  |             |           |                                    |                                      |                    |        |      |
| 17  |                |                                    |                           |                          |                  |                               |                                                  |                                                                                                    |                         |                                     |                  |             |           |                                    |                                      |                    |        |      |
| 18  |                |                                    |                           |                          |                  |                               |                                                  |                                                                                                    |                         |                                     |                  |             |           |                                    |                                      |                    |        |      |
| 19  |                |                                    |                           |                          |                  |                               |                                                  |                                                                                                    |                         |                                     |                  |             |           |                                    |                                      |                    |        |      |
| 20  |                |                                    |                           |                          |                  |                               |                                                  |                                                                                                    |                         |                                     |                  |             |           |                                    |                                      |                    |        | -    |
| 21  |                |                                    |                           |                          |                  |                               |                                                  |                                                                                                    |                         |                                     |                  |             |           |                                    |                                      |                    |        | v    |
|     | 5 E -          | Enum_s                             | tats E                    | A_stats                  | Struct-gap       | s_file <mark>dups_file</mark> | loc_with_nopop                                   | badGPS_file 🕘                                                                                               | I                       | •                                   |                  |             |           |                                    |                                      |                    |        | Þ    |

Figure 3.8: loc\_with\_nopop sheet

• **Content of badGPS\_file**; The **badGPS\_file** shows structures with GPS accuracy readings greater than 20 meters. Enumerators must be encouraged to retake them and be retrained if possible, on how to position themselves to get accurate GPS readings.

#### owureku.xlsx - Excel (Product Activation Failed Home ∑ AutoSum P X Cut t t • Ay Calibri - 11 · A A === 81-Wrap Text 👽 Fill 🔻 Copy Conditional Format as Cell Insert Delete Format Sort & Find & Paste B I U + ⊞ + 🖄 + 🛓 = ≡ ≡ 🖼 🖽 Merge & Center + 💉 Format Painter Clear Formatting \* Table -Filter \* Select Styles · Editing Styles Clipboard Font Alignment Cells Y I X 1 fx T31 C D 0 B M N endtime no Bos end dat Baist eacode Struck 2 3 4 5 523 523100 OWUSU OWUSU 1 523100008 1 18012021 1051 18012021 1106 523 523100 99999999999 6

#### Figure 3.9: Sample bad GPS sheet

#### 3.1.3 Further Analysis on Listing Data in STATA

After studying the sheets in the monitor report, the DQM is expected to perform further analysis to further query the data for inconsistencies.

#### Check Inconsistencies

- a. Check for Type 3 EAs where nloc is far more than nloc\_exp in STATA.
- b. br if eacode =="eacode number" & nloc>nloc\_exp
- c. Check id10 and id10a to see the different locality codes and names present in the data to identify invalid/unexpected localities. Note that some of the new localities may be part of the existing localities in the frame already and therefore has to be corrected. Discuss this with the DDQMT
- d. Crosstab to check for inconsistencies between;
  - i. ls05 and ls06. For example; when you tab ls05 vs ls06, do not expect to find value other than "missing" in ls06 if the options in ls05 are from 6 to 9.
  - ii. ls05 and ls08
  - iii. ls06 and ls08
  - iv. ls10 and ls11
- e. Consistency check for the option 'other' in some questions (ls07; ls06) to check the content of what is specified. Example;
- f. tab ls070
- g. browse eacode struct ls07o if ls07o=="KITCHEN". This provides a list of EAs and structure numbers where enumerators keyed in 'KITCHEN' as an option 'other' even though "KITCHEN" is an option in ls07. (Thus, checking for

options in ls07 which have been specified in "other specify")

- h. Check the highest number of uses in LS07 selected for a particular structure and advise (flag for follow up if more than 10 uses)
- Do these further analyses as a report for the district as the DDQMT may be required to present these findings to any 2021 PHC Independent monitor who may visit the district/region.

#### **Other Checks required for reporting.**

The DQM is expected to perform these checks, compile a report and share that with the DQM he/she works under.

- a. Plot a scatter plot of Household Size per EA and discuss with DDQMT.
- b. Highlight EAcode and Household Size and copy to a new sheet.
- c. On the new sheet, go to Insert on the toolbar and select "Scatter" from the Recommended Chart.
- d. Add the trendline from the Chart elements to detect anomalies
- e. Generate the sex ratio for each EA and check for abnormalities.
- f. What are the uses of the structures in your district?
  - i. Which ones are dominant?
  - ii. Check use of the structures with 1s05
  - iii. Check use of the structures with ls06
- g. What are the different types of toilet facilities in your district?
  - i. Which ones are dominant?
  - ii. Check ls05 and type of toilet facility
  - iii. Check ls06 and type of toilet facility
- h. What type of population are in the structures listed?
- i. Check that L12b is consistent with the type of population
- j. Check the number of vacant units
- k. Discuss the type of population in your district
- 1. What are the types of questionnaires expected at the enumeration phase? Discuss.

#### 3.2 Step 3 - Workload Management Strategy for 2021 PHC

#### Background 3.2.1

Workload Management for the 2021 PHC comprises the distribution of work among field officers and monitoring their utilization over time. The strategy is to effectively (re)distribute work among Enumerators, not only to reduce burnout for stressed field officers, but to provide real-time insight into the workload of each EA and how an Enumerator can reasonably complete it within the allotted time frame. Thus, workload management is implemented to ensure equitable distribution of work among field personnel in order to guarantee complete coverage within the allotted period; i.e., ten (10) days for listing and fourteen (14) days for enumeration. The strategy is an operational and monitoring tool to be implemented by members of the DDQMT; regularly accessing and tracking the work done by each Enumerator on a daily basis to chaok .... The Workload management is in two forms; Enumerator on a daily basis to enable them manage the workload in the district moving forward.

- the Enumeration strategy(E-strategy). •

The **Pre-Listing strategy** comprises indicators provided by GIS unit of the Service to determine on the average, the workload for the district. Using such indicators as the Building count, accessibility score among others, the average number of listing forms to be administered a day is predicted. The Pre-Listing strategy is to inform members of the DDQMT on the required number of Enumerators for the listing exercise in a particular district; and also Census Management on the number of Enumerators to train and select for the district.

The E-strategy comprises indicators from the Listing form and the GIS team used to predict the average questionnaires an Enumerator is likely to administer within the specified period (14-day) and also inform members of the DDQMT on the average number of Enumerators to work in each EA during main enumeration based on the number of the different types of questionnaires expected.

# 3.2.2 Listing Strategy

The Listing strategy will be used to manage and monitor the Listing exercise given the stated period (10 days). The predicted model is used to determine the average number of listing forms to be administered in an EA based on such indicators as Building count, accessibility score, area covered by the EA and number of expected localities for the EA.

### 3.2.3 E-Strategy

The enumeration strategy "E-strategy" will be used to manage the number of PHC1A questionnaires to be completed by each Enumerator during the enumeration phase within 14 days. The predicted model is used to determine how factors such as EA size and compactness (indicated by the Polsby Popper score of difficulty), number of households and, total number of structures from listing of structures, and area covered by the EA influence the average number of questionnaires to be completed in a day.

#### 3.2.4 Operationalization of the Strategy

The models are preprogrammed as part of the Data Quality Monitor (DQM) programs and reports are generated for discussion and further implementation by DDQMT. The strategy will be monitored by tracking work progress using the daily report generated by the DQM (EA\_stat report for Listing and main dashboard report for main enumeration).

#### 3.2.5 Sensitizing Field Officers

During the training of field officers, there will be presentation on the activities of the DDQMT, where workload management will be discussed. Supervisors of the various teams will also meet after training and at the end of the Listing to discuss the implementation modalities of the workload. Notably, the discussion will focus on how to reassign Enumerators with lower workload within and across Supervisory Areas to assist Enumerators with heavy workload, taking into account the expected number of days to complete the Listing and enumeration exercise. It will also focus on the creation of assignment for EAs where more than one (1) enumerator is likely to work.

#### 3.2.6 Guidelines for Reassignment and Support Creation

For EAs that require more than one Enumerator;

- Use standby enumerators to assist work in such EAs from the start of enumeration and Listing using the proposed intervention from the workload management strategy.
- Develop a strategy on who does chalking and who start with the listing of structures for the Listing exercise
- Correctly split assignment among Enumerators who will begin listing and enumeration Before an Enumerator will finally be reassigned to support work in another EA;

GHANI

- Check that all population types identified during Listing in their EA have been correctly enumerated with all errors and inconsistencies identified resolved (to prevent Enumerators from repeating errors)- They must be Cleared by the District Data Quality Monitor.
- Consider the proximity of the EA that needs support relative to the EA of the Enumerator to be reassigned Enumerators from nearby SAs who have completed their work will be reassigned to SAs that are close by to avoid incurring cost on travel and transport and accommodation
- Ensure work in the SA from which the Enumerator originally belongs is completed. Thus, Enumerator should support EAs within their SAs first; if the number of Enumerators to be reassigned exceeds the number who will need support, then Enumerators should be reassigned to EAs in other SAs that need support

- Ensure that assignment is split correctly for Support Enumerators. All Enumerators to be reassigned should use their Secondary Enumerator ID (supporting ID) before an Enumerator will receive support;
- Check the number of questionnaires they have administered, and adjust for expected number of questionnaires to be administered per day.

# Enumerators should be explicitly informed by the DDQMT on the specific EAs that they will be reassigned to assist.

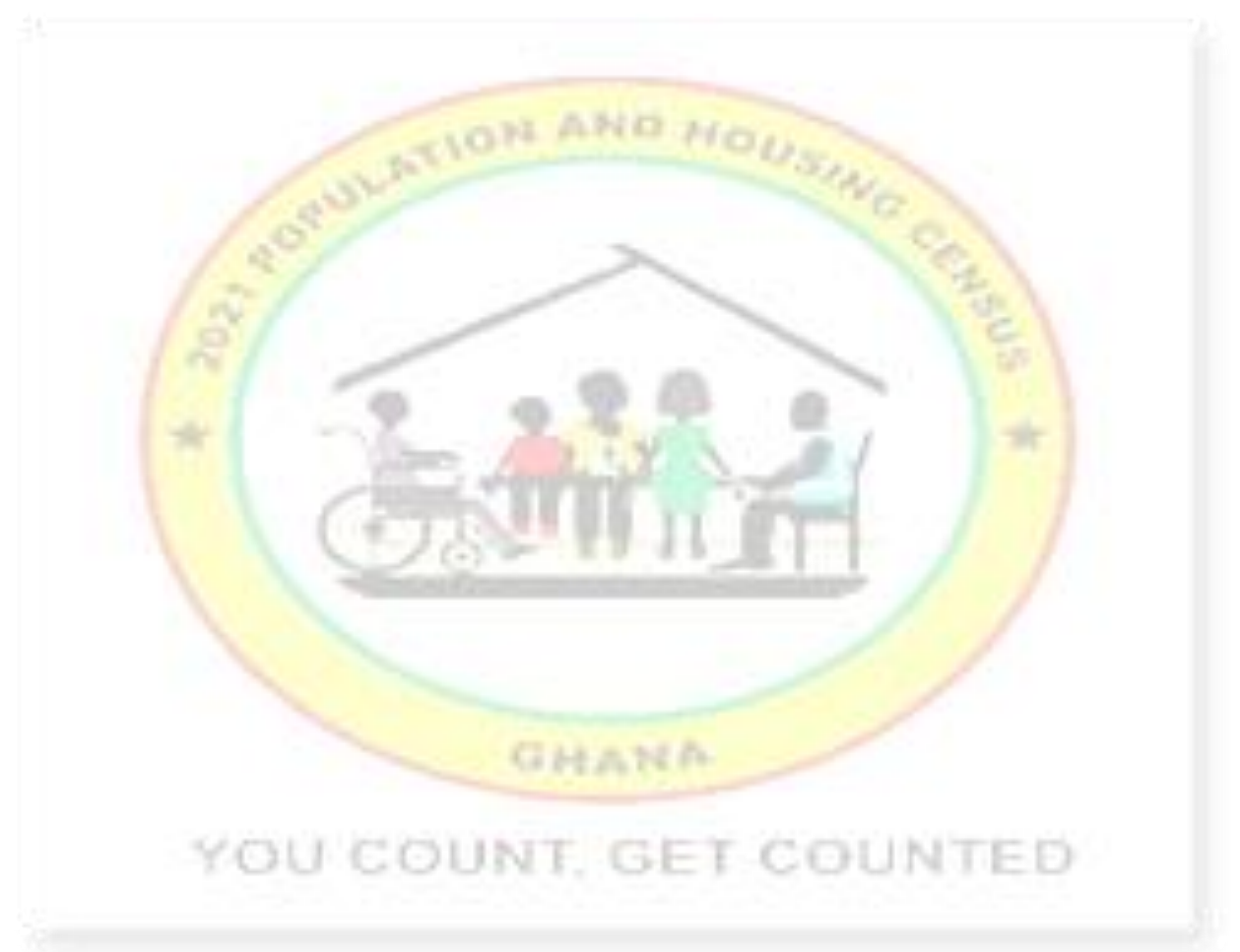

### **CHAPTER FOUR: DURING ENUMERATION**

#### 4.1 **Procedure after Data Access – Main Enumeration**

When main enumeration commences after the census night, the DQM is expected to run all procedures for the listing exercise and proceed with the activities underlined, i.e., from the DMHome application run actions 10 to 35 and proceed to run actions 42 to 47 and 99.

#### 4.1.1 Step 1 – Accessing and Data validation in CSPRO

- Action 42 generates the Justmain file which has information (user defined error messages) on duplicate cases, wrong dates, training data cases and type of residence records. The Action 42 also ensures that the data file is prepared for the sort action.
- Action 43 sort the main questionnaires from the different regions, districts, subdistricts, Enumeration Areas (EAs) and structures and serial number of the type of residences in ascending order for further processing.
- Action 44 generates a file called **2021PHCME** which is also supposed to be studied and errors communicated to other members of the DDQMT as well as enumerators and supervisors for rectification and resync. Note that the same procedure was performed during the listing stage. Below is a sample of main error messages;

#### Figure 4.1: Sample Main Error Messages

```
Process Messages
*** Case [02051000010005011] has 4 messages (0 E / 0 W / 4U)
U -264 This Questionnaire should be finalised, Enumerator=20510000102 in
                 SA=1
           -268 Incomplete Questionnaire, Enumerator=20510000102 in SA=1
    U
           -126 A07(3): Housing record expected for OCCUPIED/VACANT UNIT should have, Enumerator=20510000102 in SA=1
    U
    U
           -136 No Person record(s) for RESTYPE=1, Enumerator=20510000102 in SA=1
*** Case [02051000010056001] has 3 messages (0 E / 0 W / 3U)
           -264 This Questionnaire should be finalised, Enumerator=20510000101 in
    U
                 SA=1
           -268 Incomplete Questionnaire, Enumerator=20510000101 in SA=1
-136 No Person record(s) for RESTYPE=11, Enumerator=20510000101 in SA=1
    TT
    U
*** Case [02051000019052012] has 4 messages (0 E / 0 W / 4U)
          -1089 P19B(2)-ICT ownership, is not valid for Member=1,
Enumerator=20510000102 in SA=1
         -1435 PDELETE: Confirm information for Member=1, Enumerator=20510000102
    U
```

• After studying and communicating errors to the field officials concerned, run actions 45, 46, 47 to export main data from CSPro to STATA and action 99 to exit the DMHome application.

#### 4.1.2 Step 2 – Analyzing Main Data using STATA and Excel

- Next, launch the designated dofile for main enumeration and run it to generate an updated excel workbook, "**monitor\_report** (**district code**)". The workbook will contain all the sheets from the listing stage as well as 5 additional sheets;
  - a. qtype\_duplicates

- b. NoPop\_on\_Cnights
- c. Popstats\_by\_Enum
- d. EA\_Popstats
- e. main\_dashboard
- Backup "monitor\_report (district code)" and 2021PHCME in the correct "other" sub folder using the appropriate format.

Figure 4.2: Sample Monitor Report Main

|             |          |            |            |               |            | nout BPS GPS | reading -02 | NT _051    | omplus    | not GROST CO | moleted    | ofed une    | ofed meleve | in the  | th improv   | thout intra 100 | evel re   | e pillar lev | ,ð |
|-------------|----------|------------|------------|---------------|------------|--------------|-------------|------------|-----------|--------------|------------|-------------|-------------|---------|-------------|-----------------|-----------|--------------|----|
| SAND FACODE | ENUMIO   | Enumname   | Supname    | 12. Fot Strue | 3 struct > | 133,6000-    | 1310 (P561  | 13c Bad    | LA Struct | 152 Fully    | 152 Com    | 153 Partity | 15 A Root   | Slinter | 15 plinter  | 157 WIND        | 15.3 Conc | 15.9 Cont    | ,  |
| 1 523100008 | 5.23E+10 | TETTEH-YIK | APEADU     | 380           | 0          | 375          | 4           | 1          | 333       | 263          | 73         | 7           | 8           | 2       | 6           | 8               | 10        |              | 3  |
| 1 523100009 | 5.23E+10 | ASOMANIN   | APEADU     | 418           | 0          | 406          | 12          | 0          | 383       | 346          | 36         | 4           | 0           | 0       | 10          | 20              | 2         |              | 0  |
| 1 523100010 | 5.23E+10 | ADOM       | APEADU     | 234           | 0          | 234          | 0           | 0          | 171       | 205          | 14         | 2           | 0           | 0       | 0           | 12              | 1         |              | 0  |
| 1 523100011 | 5.23E+10 | AMPONSA    | APEADU     | 181           | 0          | 181          | 0           | 0          | 152       | 158          | 16         | 0           | 0           | 0       | 5           | 2               | 0         |              | 0  |
| 1 523100012 | 5.23E+10 | OYIYE-MEN  | APEADU     | 174           | 0          | 173          | 1           | 0          | 129       | 132          | 11         | 0           | 3           | 3       | 8           | 17              | 0         |              | 0  |
| 1 523100013 | 5.23E+10 | OKYERE     | APEADU     | 295           | 0          | 293          | 2           | 0          | 242       | 263          | 8          | 0           | 0           | 2       | 5           | 10              | 7         |              | 0  |
| 1 523100014 | 5.23E+10 | OBENG      | APEADU     | 267           | 0          | 265          | 2           | 0          | 232       | 227          | 18         | 0           | 0           | 0       | 0           | 13              | 9         |              | 0  |
| 2 523100001 | 5.23E+10 | ASARE      | IBRAHIM    | 286           | 0          | 286          | 0           | 0          | 257       | 227          | 21         | 4           | 1           | 0       | 3           | 17              | 13        |              | 0  |
| 2 523100003 | 5.23E+10 | BAWUSE     | IBRAHIM    | 466           | 0          | 466          | 0           | 0          | 446       | 407          | 24         | 2           | 5           | 4       | 4           | 14              | 5         |              | 0  |
| 2 523100004 | 5.23E+10 | OWIREDUA   | IBRAHIM    | 205           | 0          | 205          | 0           | 0          | 194       | 194          | 1          | 1           | 0           | 0       | 0           | 8               | 0         |              | 1  |
| 2 523100005 | 5.23E+10 | DOCREY     | IBRAHIM    | 244           | 0          | 244          | 0           | 0          | 234       | 136          | 62         | 11          | 0           | 0       | 17          | 10              | 8         |              | 0  |
| 3 523100019 | 5.23E+10 | AGAMAH     | OSEI MANU  | 127           | 0          | 127          | 0           | 0          | 102       | 125          | 1          | 0           | 0           | 0       | 1           | 0               | 0         |              | 0  |
| 3 523100020 | 5.23E+10 | YEBOAH     | OSEI MANU  | 98            | 0          | 98           | 0           | 0          | 69        | 89           | 3          | 0           | 0           | 0       | 1           | 4               | 0         |              | 1  |
| 3 523100021 | 5.23E+10 | BOATENG    | OSEI MANU  | 121           | 0          | 121          | 0           | 0          | 74        | 115          | 1          | 0           | 2           | 0       | 0           | 0               | 2         |              | 1  |
| 3 523100022 | 5.23E+10 | AMEDEKA    | OSEI MANU  | 356           | 0          | 353          | 3           | 0          | 341       | 300          | 26         | 2           | 3           | 0       | 16          | 3               | 5         |              | 1  |
| 3 523100023 | 5.23E+10 | TWUM YEB   | OSEI MANL  | 310           | 0          | 308          | 2           | 0          | 276       | 263          | 12         | 9           | 0           | 0       | 12          | 12              | 2         |              | 0  |
| 3 523100024 | 5.23E+10 | OKYERE     | OSEI MANU  | 361           | 0          | 361          | 0           | 0          | 338       | 300          | 18         | 7           | 1           | 1       | 11          | 9               | 13        |              | 1  |
| 3 523100024 | 5.23E+10 | OFOSU ASA  | OSEI MANL  | 307           | 0          | 307          | 0           | 0          | 304       | 222          | 32         | 3           | 1           | 0       | 9           | 28              | 11        |              | 1  |
| 3 523100024 | 5.23E+10 | BOATENG    | OSEI MANU  | 60            | 0          | 60           | 0           | 0          | 48        | 42           | 10         | 1           | 0           | 0       | 2           | 4               | 1         |              | 0  |
| 3 523100024 | 5.23E+10 | MARIAM     | OSEI MANU  | 9             | 0          | 9            | 0           | 0          | 5         | 8            | 0          | 0           | 0           | 0       | 0           | 0               | 1         |              | 0  |
| 3 523100024 | 5.23E+10 | YEBOAH     | OSEI MANU  | 91            | 0          | 91           | 0           | 0          | 78        | 72           | 11         | 0           | 0           | 0       | 2           | 2               | 4         |              | 0  |
| 4 523100030 | 5.23E+10 | DARKOA     | ADJEI-AFRA | 122           | 0          | 122          | 0           | 0          | 114       | 112          | 4          | 0           | 0           | 0       | 2           | 2               | 2         |              | 0  |
| 4 523100031 | 5.23E+10 | OSEI FRIMP | ADJEI-AFRA | 348           | 0          | 348          | 0           | 0          | 305       | 296          | 32         | 5           | 0           | 0       | 11          | 1               | 3         |              | 0  |
| 4 523100032 | 5.23E+10 | ENTI       | ADJEI-AFRA | 310           | 0          | 310          | 0           | 0          | 261       | 260          | 18         | 7           | 0           | 0       | 5           | 13              | 7         |              | 0  |
| 4 523100033 | 5.23E+10 | SEMAA      | ADJEI-AFRA | 456           | 0          | 456          | 0           | 0          | 431       | 375          | 44         | 3           | 0           | 0       | 8           | 10              | 15        |              | 1  |
| 5 523100036 | 5.23E+10 | KOFI DARK  | AMPONSAL   | 122           | 0          | 122          | 0           | 0          | 88        | 101          | 5          | 2           | 0           | 0       | 2           | 6               | 6         |              | 0  |
| 5 523100037 | 5.23E+10 | BOATENG C  | AMPONSAL   | 225           | 0          | 224          | 1           | 0          | 159       | 172          | 15         | 9           | 1           | 0       | 11          | 15              | 2         |              | 0  |
| EA_stats    | Struct-g | japs_file  | dups_file  | loc_with_no   | pop l      | badGPS_file  | qtype_c     | luplicates | NoPop_c   | on_Cnight    | Popstats_b | y_Enum      | EA_Popstats | mair    | n_dashboard | Pop_st          | ats +     |              |    |

#### 4.1.3 Step3 - Checklist after generating the monitor report during Main Enumeration

- 1. Check the sheet **qtype\_duplicates** which shows duplicates of each questionnaire type, the enumerators concerned and the date and time the cases were finalized (check the variable mend for completeness). Where the cases or questionnaires have been discarded and still shows up as duplicates, send the details in the agreed format to the RDQM to be programmed in CSPro justmain file and sent to you in the next updates.
- 2. Check the sheet with the name "**NoPop\_on\_Cnight**" to find the number of EAs with structures where usual members were neither absent nor present on census night. Discuss this information with the DDQMT for investigation and subsequent correction.
- 3. Next, check the sheet with name "**EA\_Popstats**". This sheet gives a summary of data from the enumeration phase for each EA. The work done by each enumerator is found in Popstats\_*by\_Enum* file.
- 4. Check the sheet with the name "**main\_dashboard**". On this sheet, you can find the **total number of questionnaires** to be administered from the listing exercise and what has been completed for each EA. The variables used to monitor the daily progress by EA are;

- "L12b\_1\_HHH" is total number of household questionnaires expected to be administered to occupied housing units and homeless households (LH12b=1;2) after listing
- "L12b\_2\_Vacant98" is total number of vacant housing units and Secondary housing unit for same household expected (LH12b=3;98)
- "L12b\_3\_GQs" is total number of Group Quarter stable questionnaires expected,
- "L12b\_4\_GQu" is total number of Group Quarter Unstable questionnaires expected.

Compare these variables "qHH", "qvacant", "qGQB", "qCDE", "qHGTotal" to those from point 4 above to monitor the progress for each EA where the variable:

- "qHH" is number of household questionnaires completed,
- "qvacant" is number of vacant questionnaires completed,
- "qGQB" is number of group quarter stable questionnaires completed,
- > "qCDE" is number of group quarter unstable questionnaires completed and
- "qHGTotal" is the Total number of questionnaires completed.
- 5. Closely monitor "L12b\_2\_Vacant98" and "qvacant" daily to track the number of vacant structures because enumerators may tend to enumerate household as vacant to reduce their workload.
- 6. Also compare the figures for, "list\_hhsize" to "main\_hhsize". Graph the two to compare.
- 7. Make a backup of the monitors report daily.
- 8. Build the daily dashboard for enumeration from the report. At the end of the last data access, give the total questionnaire by type for each EA for the days of enumeration.

Figure 4.3: Main Dashboard

| □ <b>≒ •</b> • <b>€ •</b> □ •                           | monitor_report_523_20210207a - Excel                                                                                                    | Sign in 🗗 — 🕫 🗙                                                                                                    |
|---------------------------------------------------------|----------------------------------------------------------------------------------------------------|----------------------------------------------------------------------------------------------------|
| File Home Insert Draw Page Layout Formulas Data R       |                                                                                                    |                                                                                                    |
| $ \begin{array}{ c c c c c c c c c c c c c c c c c c c$ | Image: System     General     Image: System     General     Image: System     Normal     Bad       Image: System     Image: System     Image: System     Image: System     Image: System     Image: System     Image: System | Cells     ∑     AutoSum     AutoSum <td< td=""></td<> |
| N4 - I × ~ fx 24                                        |                                                                                                    | *                                                                                                    |
| A B C D E F G H                                         | IJKLMNOPQRSTUVWXYZ                                                                                                    | AA AB AC AD AE AF AG                                                                                                    |
| 1 estate state proves strate and interest               | 1-17-1-1990 at 17-19-1 at 17-19-19-19-19-19-19-19-19-19-19-19-19-19-                                                                                                    | the price service we preserve property were                                                                                                    |
| 2 523 523100 TETTEH APEADU 1 2 523100008 375            | 273 202 74 71 30 101 336.67 -71 0 0 0 3 3 100 0 306 30                                                                                                    | 6 100 0 2.916 3.2 644 201                                                                                                    |
| 3 523 523100 ASOMA APEADU 1 2 523100009 417             | 223 204 91.5 19 42 <u>61</u> 145.24 <u>-19</u> 0 0 0 0 0 0 <u>265</u> 26                                                                                                    | 5 100 0 3.843 3.85 690 179                                                                                                    |
| 4 523 52310C ADOM APEADU 1 2 523100010 234              | 111 100 90.1 11 13 24 184.62 -11 0 0 0 0 0 0 0 124 12                                                                                                    | 4 100 0 3.865 4.82 482 100                                                                                                    |
| 5 523 52310C AMPON APEADU 1 2 523100011 181             | 163 148 90.8 15 29 44 151.72 -15 0 0 0 1 1 100 0 193 19                                                                                                    | 3 100 0 2.969 2.77 401 145                                                                                                    |
| 6 523 52310C OYIYE-N APEADU 1 2 523100012 174           | 147 134 91.2 13 19 32 168.42 -13 0 0 0 1 1 100 0 167 16                                                                                                    | 7 100 0 3.612 3.26 437 134                                                                                                    |
| 7 523 523100 OKYERE APEADU 1 2 523100013 295            | 129 128 99.2 1 74 75 101.35 -1 0 0 0 0 0 0 0 203 20                                                                                                    | 3 100 0 4.109 4.05 519 128                                                                                                    |
| 8 523 52310C OBENG APEADU 1 2 523100014 267             | 191 181 94.8 10 32 42 131.25 -10 0 0 0 0 0 0 0 223 22                                                                                                    | 3 100 0 3.22 2.82 480 170                                                                                                    |
| 9 523 523100 ASARE IBRAHIN 2 2 523100001 286            | 176 103 92.6 13 40 53 132.5 13 0 0 0 2 2 100 0 218 21                                                                                                    | 8 100 0 3.545 3.4 554 163                                                                                                    |
| 10 523 52310C BAWOS IBRAHIN 2 2 523100003 466           |                                                                                                    | 0 100 0 3.441 3.21 706 220                                                                                                    |
| 11 523 523100 OWIRETIBRAHIN 2 2 523100004 205           | 143 192 134 -49 04 15 23,438 49 0 0 0 0 0 0 0 207 20                                                                                                    | 100 0 3.147 2.87 539 188                                                                                                    |
| 12 523 523100 DOCKETIBRAHIN 2 2 523100005 244           |                                                                                                    | 1 100 0 3.158 2.81 508 181                                                                                                    |
| 13 523 523100 AGAMA USET MA 3 2 523100019 127           |                                                                                                    | 4 100 0 2.607 2.42 384 159                                                                                                    |
| 14 523 523100 YEBOAF OSET MA 3 2 523100020 98           | 129 143 111 -14 27 13 48.148 14 0 0 0 0 0 0 0 156 13                                                                                                    | 7 100 0 2.403 2.16 285 132                                                                                                    |
| 15 525 525100 BOATEF OSET MA 5 2 525100021 121          |                                                                                                    | 7 100 0 5.008 2.97 595 155                                                                                                    |
| 10 525 52510C AMEDELOSET MA 5 2 525100022 555           | 223 210 94.2 13 14 27 192.80 13 0 0 0 0 0 0 0 237 23<br>223 210 94.2 13 14 27 192.80 13 0 0 0 0 0 0 0 237 23                                                                                                    | 7 100 0 4.848 3.17 052 200                                                                                                    |
| 17 525 52510CTW0W 05ETWA 5 2 525100025 510              | 232 224 90.0 0 0 14 235.33 -6 0 0 0 0 0 0 0 0 236 23<br>570 552 66 8 14 05 111 18 05 18 0 0 0 0 0 0 0 0 5 3 100 0 567 56                                                                                                    | 7 100 0 3.237 2.91 014 211                                                                                                    |
| 16 523 52310C NTARK OSET MA 3 2 523100024 828           | 370 332 90.8 18 93 113 116.93 18 0 0 0 2 2 100 0 00 00 0                                                                                                    | 2 100 0 3.17 2.78 1404 327                                                                                                    |
| 19 525 525100 DARKO ADJELAL 4 2 525100030 122           | 111 102 91.9 9 7 16 226.57 -9 0 0 0 0 0 0 0 116 11<br>102 91.9 9 7 16 226.57 -9 0 0 0 0 0 0 0 0 116 11                                                                                                    | 8 100 0 2.303 2.37 2.32 98                                                                                                    |
| 21 522 522100 ENTL ADJELAL 4 2 522100022 210            | 202 102 001 20 20 01 07 102.07 0 0 0 0 0 0 0 0 0 0 308 30<br>202 102 001 20 20 20 01 07 102.07 0 0 0 0 0 0 0 0 0 308 30                                                                                                    | 7 100 0 2,763 2,78 373 200                                                                                                    |
| 21 525 525100 EINIT PUDELAL 4 2 523100032 310           |                                                                                                    | 2 100 0 2.072 3 522 174                                                                                                    |
| 23 523 523100 KOELDI AMPONY 5 2 523100036 122           | 94 91 96 8 3 11 14 127 27 -3 0 0 0 0 0 0 0 0 332 30                                                                                                    | 15 100 0 3 255 3 34 294 88                                                                                                    |
| 24 523 523100 BOATEN AMPONY 5 2 523100037 225           | 192 178 078 4 17 21 12353 4 0 0 0 0 0 0 0 0 109 10                                                                                                    |                                                                                                    |
| 25 523 523100 GOKAH AMPONY 5 2 523100037 225            |                                                                                                    | 7 100 0 3 051 3 04 538 177                                                                                                    |
|                                                         |                                                                                                    | × 100 0 3.001 3.04 330 177                                                                                                    |
| DadGPS_file qtype_duplicates NoPop_on_Cnight            | Popstats_by_Enum EA_Popstats main_dashboard Pop_stats (+) ; (+)                                                                                                    | Þ                                                                                                    |

#### 4.1.4 Step4 - Guide to further analysis of population data

Check data consistency for the underlined variables. Some would have shown up in the error reports already:

use "sec6\_popvind.dta", clear

- <u>Relationship</u>
  - a. browse SAno eacode struct hhnum pid rel p02 if rel==1 & p02<15 to check the ages of heads of households (persons who are household heads with ages below 15 years)
  - b. browse SAno eacode struct hhnum pid rel p02 if rel==2 & p02<15 to check the ages of spouses of households (persons below 15years who are the spouse)
  - c. **browse SAno eacode struct hhnum pid rel p02** if inlist (rel,4,5) & p02<15 to check the ages of parents and parent-in-law to the head of household.
  - d. **browse SAno eacode struct hhnum pid rel p10** if rel==2 & p10==9: to check spouses who are never married.

T. GET COUNTED

Literacy and education

Browse SAno eacode struct hhnum pid p12b if p02<15 & in range(p12b,10,15)

For specific educational level;

- a. browse SAno eacode struct hhnum pid p02 p12b if p02<15 & p12b==10
- b. browse SAno eacode struct hhnum pid p02 p12b if p02<15 & p12b==11
- c. browse SAno eacode struct hhnum pid p02 p12b if p02<15 & p12b==12
- d. browse SAno eacode struct hhnum pid p02 p12b if p02<15 & p12b==13
- e. browse SAno eacode struct hhnum pid p02 p12b if p02<15 & p12b==14
- f. browse SAo eacode struct hhnum pid p02 p12b if p02<15 & p12b==15

#### • Economic activity

- *a.* browse SAno *eacode struct pid hhnum p12a p13e if p12a==1 & p13e==2*: check for persons who have never been to school but are not working because they are in full time education
- *b.* browse SAno *eacode struct pid hhnum p12a p13e if p12a==3 & p13e==2*: check for persons who are not working because they are in full-time education but have only attended school in the past
- c. browse SAno *eacode struct* hhnum pid p02 p13e *if p02>15 & p13e==7*: check for persons who are not working because they are 'too young'
- *d.* browse SAno *eacode struct* p02 p13e *if p02<15 & p13e==6:* check for persons who are not working because they are 'too old'
- e. browse SAno eacode struct hhnum pid p13a p13c if p13a==3 & p13c==1 & p13c==2: check for those who worked but did not receive pay/profit (under economic activity) but chose Wage/profit or paid apprentice for the type of work they engage in
- f. browse SAno eacode struct hhnum pid p13a p13c if p13a==4 & inrange(p13c,1,5) & p13c!=. : check for those engaged in own agricultural activity but worked other than for Own production/service work
- g. Check for a mismatch between purpose of production/service and occupation.
- h. browse SAno eacode struct hhnum pid p14a: Check for bad description of occupation (ISCO). Look out for one-word occupation descriptions such as teacher, farmer, etc. More words should be used in describing the occupation in detail; cocoa farmer, primary school teacher
- i. **browse SAno** *eacode struct* **hhnum pid** *p15a:* Check for bad description of industry (ISIC)
- j. browse SAno eacode struct hhnum pid p13e p18\* if p13e==4 & p18\*==1: check for people without difficulties but are not working due to disability condition (replace \* with a-f for the various categories of disability)

#### • <u>Fertility</u>

- a. **browse SAno** *eacode struct hhnum* pid *p25t if p25t>3* & *p25t*!=.(*missing*), this code will extract women who have more than 3 children as their last child(ren) born alive. This information should be shared for verification.
- b. Add on any that may come up.

OLDO T

- <u>Housing conditions</u>
- use "sec1\_HS.dta", clear
  - a. browse SAno eacode struct hhnum a07 h\* if a07==1 & h\*==. : to ensure that the housing questions are answered if the type of residence is an occupied housing unit
  - b. browse SAno eacode struct hhnum a07 h01 h02 h03 if a07==3 & h01==. | h02==. | h03==.: to ensure that the housing questions are answered if the type of residence is a vacant housing unit

c. browse SAno eacode struct hhnum a07 h\* if a07==98 & h\*==. : to ensure that the housing questions are answered if the type of residence is the same dwelling unit

Note: \* implies that use the question number under h that applies

- **Sanitation**
- use "sec1 HS.dta", clear

**browse SAno** eacode struct if s030==11, observe the answers to make sure that the answer specified is not one of the options in question s03. If an answer specified is part of the options in s03, prompt enumerators for rectification.

#### Compare type of structure from listing to type of dwelling

- merge 1:1 eacode struct using "C:\2021PHC\listing\struct\_list.dta" • house of
- drop if merge==2
- a. browse SAno eacode struct s03 1s09
- b. browse SAno eacode struct s05 ls09a
- c. **browse SAno eacode struct** s03 if ls08a==3: check structures with no toilet facilities during listing
- d. browse SAno eacode struct s03 if 1s08==3 & s03!=12 & s03!=10 & s06==2
- e. Add any other checks that may be needed.

In all these extracts of errors showing the SA, EA, structure, household number and member, send the information promptly to the teams/enumerators committing such errors. Follow daily to check that these anomalies have been affected in the data. Add these extracts to the "monitor list report (district code)" and keep daily.

NOTE: You are to send the feedback from your further analysis report showing all the results of your checks in excel to your Regional Data Quality Monitor, at least thrice a week using the report format and naming convention: 7digit code\_furtheranalysis\_2021mmdd. JU COUNT GE

#### 4.1.5 Steps 5 – Standard daily reporting format

DQMs are to report the progress of each day's work using the standard reporting format. The report should be saved using the naming format below:

2021PHC\_DQM DAILY REPORT\_DISTRICT CODE\_YYYYMMDD\_NAME

| Image:       Control Loop       Control Loop       Cont                                                                                                    | _         | <b>6</b> > -          | 0 - D         |                |                             |                         |                               |          |                | TC2 F               |                 |             |               | 522 202404                    | 14C D              |                             | Webles.             | Freed               |                   |                           |              |                | Circuit.                             |                              | -                                           | ~        |
|----------------------------------------------------------------------------------------------------|-----------|-----------------------|---------------|----------------|-----------------------------|-------------------------|-------------------------------|----------|----------------|---------------------|-----------------|-------------|---------------|-------------------------------|--------------------|-----------------------------|---------------------|---------------------|-------------------|---------------------------|--------------|----------------|--------------------------------------|------------------------------|---------------------------------------------|----------|
| File       Home       Norm       Port       Port                                                                                                    | ы         | <u>.</u>              | •••⊔          |                |                             |                         |                               |          |                | IC3_L               | JQM DAI         | LY REPORT   | TEMPLATE_0    | 523_20210                     | 116_Barti          | is Ransford                 | Kobina -            | Excel               |                   |                           |              |                | Sign in                              | Œ                            | - 0                                         | x        |
| Normal         Calify         Image         Normal         Bad         Image         Normal         Bad         Image         Normal         Normal         Bad         Image         Normal         Bad         Image         Normal         Bad         Image         Normal         Bad         Image         Normal         Bad         Image         Normal         Bad         Image         Normal         Bad         Image         Normal         Bad         Image         Normal         Bad         Normal         Bad         No                                                                                                    | File      | Home                  | Insert        | Draw           | Page Layout                 | Formu                   | ılas Data                     | Review   | View           | Help                | Qт              | ell me what | t you want to | do                            |                    |                             |                     |                     |                   |                           |              |                |                                      |                              | 유 Shar                                      | re       |
| Lepteur         Li         Int         Li         Number         Li         Augenet         Li         Number         Li         Synts         Lefts         Lefts <thlefts< th="">         Lefts         <thlefts< th=""></thlefts<></thlefts<>                                                                                                    | Paste     | K Cut                 | ,<br>Painter  | Calibri<br>B I | - 11<br>U - 🖽 -             | - A                     |                               | = = Š    | >-  <br>∎      | 🖖 Wrap 1<br>🗄 Merge | 'ext<br>& Cente | Ger         | neral<br>▪% * | ▼<br>00. 0.€<br>0.€ 00.       | Conditi<br>Formatt | onal Forma                  | Nor<br>at as<br>e • | mal<br>od           | Bad<br>Neutra     | 1                         | *            | nsert Delete   | Format ↓                             | AutoSum<br>Fill +<br>Clear + | AZY P<br>Sort & Find &<br>Filter * Select * |          |
| 1       N       2       X       Ø       Total Structures Listed       V       W       X       Y       Z       Z         0       A       B       C       D       F       G       H       J       K       L       M       N       D       P       Q       R       S       T       U       V       W       X       Y       Z       Z         0       Dyryyymmel       District Time       Expected       Data       Expected       Data       Expected       Expected       E                                                                                                    |           | Clipboard             | 121           |                | Font                        |                         | 12                            |          | Alignmer       | nt                  |                 | 12          | Number        | 12                            |                    |                             |                     | Styles              |                   |                           |              | Cells          |                                      | Ed                           | ting                                        | ^        |
| A         B         C         D         E         F         G         H         I         J         K         L         M         N         O         P         Q         R         S         T         U         V         W         X         Y         Z           A         B         C         D         Feat Base         Base         Duple         Input         Level         Messages         Front Mg         Front Mg         Total         Total         Total         Count in Intert Time         Espects         Attain         Annu         Annu                                                                                                    | G1        | Ŧ                     | $\cdot$       | $\checkmark$   | <i>f</i> <sub>x</sub> Total | Structure               | es Listed                     |          |                |                     |                 |             |               |                               |                    |                             |                     |                     |                   |                           |              |                |                                      |                              |                                             | ۷        |
| V         V         V         V         Total EA         Total EA         <                                                                                                    | A         | В                     | С             | D              | E                           | F                       | G                             | Н        | 1              | J                   | K               | L           | М             | N                             | 0                  | Р                           | Q                   | R                   | S                 | Т                         | U            | V              | W                                    | Х                            | Y                                           | Z 🔺      |
| 1         1         2         1         2         0         6         5         2         1         10         10         10         10         10         10         10         10         10         10         10         10         10         10         10         10         10         10         10         10         10         10         10         10         10         10         10         10         10         10         10         10         10         10         10         10         10         10         10         10         10         10         10         10         10         10         10         10         10         10         10         10         10         10         10         10         10         10         10         10         10         10         10         10         10         10         10         10         10         10         10         10         10         10         10         10         10         10         10         10         10         10         10         10         10         10         10         10         10         10         10         10                                                                                                    | D<br>1 AY | DATE<br>(yyyymm<br>d) | d<br>District | Time           | Total EAs<br>Expected       | Total<br>EAs in<br>Data | Total<br>Structures<br>Listed | Partials | Duplic<br>ates | Input<br>Cases      | Level<br>Post   | Records     | Messages      | Most<br>Frequent<br>Error Msg | g Pct              | Total<br>count in<br>Roster | Total<br>Hholds     | Total<br>Homeless \ | Total !<br>/acant | Total<br>Seconda<br>ry HH | GQ<br>Stable | GQ<br>Unstable | Reports<br>shared with<br>DDQMT? Y/N | Action<br>Taken              | Any<br>Comments                             |          |
| 3       2       2       20210105       65.3       160.0       359.0       5.0       4.0       Pes       introduct EAO74 in SA 10 wa         4       3       20210106       0523       18.58       88       64       7147       211       0       7437       28543       1091 1002(2)       2.5       2054.0       1045.0       1047.0       8.0       7.0       Pes       The supervisor for         5       4       20210106       0523       18.58       88       64       7.037       2854       0       1034 1002(2)       2.5       2054.0       1047.0       10.0 Ves       The supervisor for         6       5       20210108       0532       18.58       88       1387       285       0       13347       1387       1585       1586.0       11437.0       2040.0       19.0       14.0 Ves       The supervisor for         7       0.71010       0523       12.38       88       1885.0       1387       1387       1585       1586.108A20       1.4       14837.0       2204.0       19.0       14.0 Ves       The supervisor for         8       70210110       0523       15.13       88       88       12030       1204.0       14.1                                                                                                    | 2 1       | 2021010               | 4 0523        | 22:49          | 88                          | 4                       | 65                            | 24       | 0              | 65                  | 65              | 234         | 170           | LSO3(1)                       | 30.8               | 33.0                        | 28.0                |                     | 4.0               |                           | 0.0          | 1.0            | Yes                                  |                              | Start of TC field w                         | N        |
| 4       3       20210106       0.523       18.88       88       4/43/       2.11       0       // 4.37       // 2.84       20100       0.524       10.80       7       0 fes       1 he supervisor for         6       4       2021010       0.523       11.57       88       88       1 3387       285       0       1 0295       1 0295       1 0295       1 0295       1 0295       1 0295       1 0295       1 0295       1 0295       1 0295       1 0295       1 0295       1 0295       1 0295       1 0295       1 0295       1 0295       1 0295       1 0295       1 0295       1 0295       1 0295       1 0295       1 0295       1 0295       1 0295       1 0295       1 0295       1 0295       1 0295       1 0295       1 0295       1 0295       1 0295       1 0295       1 0295       1 0295       1 0295       1 0295       1 0295       1 0295       1 0295       1 0295       1 0295       1 0295       1 0295       1 0295       1 0295       1 0295       1 0295       1 0295       1 0295       1 0295       1 0295       1 0295       1 0295       1 0295       1 0295       1 0295       1 0295       1 0295       1 0295       1 0295       1 0295       1 0295       1 0295                                                                                                    | 3 2       | 2021010               | 5 0523        | 18:03          | 88                          | 72                      | 2529                          | 114      | 0              | 2529                | 2529            | 9730        | 426           | ID02(2)                       | 5.2                | 2064.0                      | 1696.0              |                     | 359.0             |                           | 5.0          | 4.0            | Yes                                  | introduct                    | EA 074 in SA 10 w                           | va       |
| 5         4         20/10/10         02/24 17/22         88         87         10/25         2/26         0         1/2/25 10/25         3/3/10         1/20         1/20         1/10         1/10         1/10         1/10         1/10         1/10         1/10         1/10         1/10         1/10         1/10         1/10         1/10         1/10         1/10         1/10         1/10         1/10         1/10         1/10         1/10         1/10         1/10         1/10         1/10         1/10         1/10         1/10         1/10         1/10         1/10         1/10         1/10         1/10         1/10         1/10         1/10         1/10         1/10         1/10         1/10         1/10         1/10         1/10         1/10         1/10         1/10         1/10         1/10         1/10         1/10         1/10         1/10         1/10         1/10         1/10         1/10         1/10         1/10         1/10         1/10         1/10         1/10         1/10         1/10         1/10         1/10         1/10         1/10         1/10         1/10         1/10         1/10         1/10         1/10         1/10         1/10         1/10         1/10                                                                                                    | 4 3       | 2021010               | 6 0523        | 18:58          | 88                          | 84                      | 7437                          | 211      | 0              | 7437                | 7437            | 28543       | 1091          | ID02(2)                       | 3.4                | 6105.0                      | 5043.0              | 1                   | 1047.0            |                           | 8.0          | 7.0            | Yes                                  |                              | The supervisor fo                           | <b>n</b> |
| b         5         20210108         02:2 18:57         88         88         13307         225         0         13397         1358         50950         1410         100/2         1410         100/2         140         100/2         1410         100/2         1410         100/2         1410         100/2         1410         100/2         1410         100/2         1410         100/2         1410         100/2         1410         100/2         1410         100/2         1410         100/2         1410         100/2         1410         100/2         1410         100/2         1410         100/2         1410         100/2         1410         100/2         1410         100/2         1410         100/2         1410         100/2         1410         100/2         1410         100/2         1410         100/2         1410         100/2         1410         100/2         1410         100/2         1410         100/2         1410         100/2         1410         100/2         1410         100/2         1410         100/2         1410         100/2         1410         100/2         1410         100/2         1410         100/2         1410         100/2         100/2         100         100/2 </td <td>5 4</td> <td>2021010</td> <td>7 0523</td> <td>1/:12</td> <td>88</td> <td>8/</td> <td>10295</td> <td>268</td> <td>0</td> <td>10295</td> <td>10295</td> <td>39310</td> <td>1304</td> <td>ID02(2)</td> <td>2.5</td> <td>8259.0</td> <td>6883.0</td> <td>1</td> <td>1349.0</td> <td></td> <td>17.0</td> <td>10.0</td> <td>Yes</td> <td></td> <td></td> <td>-</td> | 5 4       | 2021010               | 7 0523        | 1/:12          | 88                          | 8/                      | 10295                         | 268      | 0              | 10295               | 10295           | 39310       | 1304          | ID02(2)                       | 2.5                | 8259.0                      | 6883.0              | 1                   | 1349.0            |                           | 17.0         | 10.0           | Yes                                  |                              |                                             | -        |
| 0         0         0         0         1         0         1         1         1         1         1         1         1         1         1         1         1         1         1         1         1         1         1         1         1         1         1         1         1         1         1         1         1         1         1         1         1         1         1         1         1         1         1         1         1         1         1         1         1         1         1         1         1         1         1         1         1         1         1         1         1         1         1         1         1         1         1         1         1         1         1         1         1         1         1         1         1         1         1         1         1         1         1         1         1         1         1         1         1         1         1         1         1         1         1         1         1         1         1         1         1         1         1         1         1         1         1                                                                                                    | 0 5       | 2021010               | 8 0523        | 18:57          | 88                          | 88                      | 1338/                         | 285      | 0              | 1338/               | 13387           | 50965       | 1410          | ID02(2)                       | 2.0                | 10605.0                     | 8823.0              | 1                   | 1/49.0            |                           | 19.0         | 14.0           | Yes                                  |                              |                                             | - 1      |
| 8         7         20/210110         02/22         22.88         88         186.0         95         0         186.0         195         100         1299.0         1299.0         1290.0         100         32.0         160         62.0         160         120.0         100         32.0         1793         1595         199.0         110         23.0         190         32.0         190         160.0         180.0         180.0         180.0         180.0         180.0         180.0         120.0         110         32.0         190         160.0         180.0         180.0         180.0         180.0         180.0         180.0         180.0         180.0         180.0         180.0         180.0         180.0         180.0         180.0         180.0         180.0         180.0         180.0         180.0         180.0         180.0         180.0         180.0         180.0         180.0         180.0         180.0         180.0         180.0         180.0         180.0         180.0         180.0         180.0         180.0         180.0         180.0         180.0         180.0         180.0         180.0         180.0         180.0         180.0         180.0         180.0         180.0                                                                                                    | / 0       | 2021010               | 9 0523        | 21:28          | 66                          | 88                      | 1/400                         | 190      | 0              | 1/400               | 1/400           | 70752       | 1/40          | IDU2(2)                       | 1.4                | 13/49.0                     | 11437.0             | 4                   | 2004.0            |                           | 19.0         | 31.0           | res                                  |                              | Only and EA (EA (                           |          |
| s         a         b         a         b         a         a                                                                                                    | 8 /       | 2021011               | 0 0523        | 22:48          | 88                          | 88                      | 18020                         | 95       | 0              | 18020               | 10051           | 71021       | 1585          | LSU8A(2)                      | 1.4                | 14830.0                     | 12504.0             | 4                   | 2102.0            |                           | 18.0         | 32.0           | Yes                                  |                              | Uniy one EA (EA 8                           | 51       |
| 10       9       500:10:11       00:25:15:8       68       68       20:25       15       20:25       15       100:16:5       100:16:5       100:16:5       100:16:5       100:16:5       100:16:5       100:16:5       100:16:5       100:16:5       100:16:5       100:16:5       100:16:5       100:16:5       100:16:5       100:16:5       100:16:5       100:16:5       100:16:5       100:16:5       100:16:5       100:16:5       100:16:5       100:16:5       100:16:5       100:16:5       100:16:5       100:16:5       100:16:5       100:16:5       100:16:5       100:16:5       100:16:5       100:16:5       100:16:5       100:16:5       100:16:5       100:16:5       100:16:5       100:16:5       100:16:5       100:16:5       100:16:5       100:16:5       100:16:5       100:16:5       100:16:5       100:16:5       100:16:5       100:16:5       100:16:5       100:16:5       100:16:5       100:16:5       100:16:5       100:16:5       100:16:5       100:16:5       100:16:5       100:16:5       100:16:5       100:16:5       100:16:5       100:16:5       100:16:5       100:16:5       100:16:5       100:16:5       100:16:5       100:16:5       100:16:5       100:16:5       100:16:5       100:16:5       100:16:5       100:16:5       100:16:5                                                                                                    | 9 0       | 2021011               | 1 0525        | 10:10          | 00                          | 00                      | 20220                         | 95       | 10             | 20220               | 20220           | 71951       | 1549          | LSU6A(2)                      | 1.4                | 15055.0                     | 12555.0             | 4                   | 2190.0            |                           | 19.0         | 33.0           | Vec                                  |                              | Two For /FAc 29                             | ~        |
| 1       1       2021 17.80       60       60       2120       1.1       1.0       2120       1.0       1.00       1.00       1.00       1.00       1.00       1.00       1.00       1.00       1.00       1.00       1.00       1.00       1.00       1.00       1.00       1.00       1.00       1.00       1.00       1.00       1.00       1.00       1.00       1.00       1.00       1.00       1.00       1.00       1.00       1.00       1.00       1.00       1.00       1.00       1.00       1.00       1.00       1.00       1.00       1.00       1.00       1.00       1.00       1.00       1.00       1.00       1.00       1.00       1.00       1.00       1.00       1.00       1.00       1.00       1.00       1.00       1.00       1.00       1.00       1.00       1.00       1.00       1.00       1.00       1.00       1.00       1.00       1.00       1.00       1.00       1.00       1.00       1.00       1.00       1.00       1.00       1.00       1.00       1.00       1.00       1.00       1.00       1.00       1.00       1.00       1.00       1.00       1.00       1.00       1.00       1.00       1.                                                                                                    | 10 9      | 2021011               | 2 0525        | 17.49          | 00                          | 00                      | 20230                         | 12       | 19             | 20230               | 20250           | 90175       | 602           | L300H(2)                      | 1.4                | 16577.0                     | 1/001 0             | 4                   | 2273.0            |                           | 19.0         | 16.0           | Voc                                  |                              | TWO Eds (EAS 50 c                           | ai       |
| 11       1       2021011       052       105       050       1100       1100       100       100       100       100       100       100       100       100       100       100       100       100       100       100       100       100       100       100       100       100       100       100       100       100       100       100       100       100       100       100       100       100       100       100       100       100       100       100       100       100       100       100       100       100       100       100       100       100       100       100       100       100       100       100       100       100       100       100       100       100       100       100       100       100       100       100       100       100       100       100       100       100       100       100       100       100       100       100       100       100       100       100       100       100       100       100       100       100       100       100       100       100       100       100       100       100       1100       1100                                                                                                    | 12 11     | 2021011               | 4 0523        | 16:07          | 88                          | 88                      | 21203                         | 10       | 10             | 21203               | 21203           | 80514       | 660           | 15080(2)                      | 1.4                | 16668.0                     | 14031.0             | 4                   | 2378.0            |                           | 10.0         | 16.0           | Vec                                  |                              |                                             | -        |
| 1       1       2020116       652       17.21       88       21846       0       0       21866       1286       128       128       128       128       128       128       128       128       128       128       128       128       128       128       128       128       128       128       128       128       128       128       128       128       128       128       128       128       128       128       128       128       128       128       128       128       128       128       128       128       128       128       128       128       128       128       128       128       128       128       128       128       128       128       128       128       128       128       128       128       128       128       128       128       128       128       128       128       128       128       128       128       128       128       128       128       128       128       128       128       128       128       128       128       128       128       128       128       128       128       128       128       128       128       128 <td< td=""><td>13 12</td><td>2021011</td><td>5 0523</td><td>19:45</td><td>88</td><td>88</td><td>21201</td><td>2</td><td>1</td><td>21201</td><td>21838</td><td>82691</td><td>656</td><td>LS08A(2)</td><td>1.4</td><td>17180.0</td><td>14617.0</td><td></td><td>2446.0</td><td></td><td>24.0</td><td>18.0</td><td>Yes</td><td></td><td></td><td></td></td<>                                                                                                    | 13 12     | 2021011               | 5 0523        | 19:45          | 88                          | 88                      | 21201                         | 2        | 1              | 21201               | 21838           | 82691       | 656           | LS08A(2)                      | 1.4                | 17180.0                     | 14617.0             |                     | 2446.0            |                           | 24.0         | 18.0           | Yes                                  |                              |                                             |          |
| 1       4       20210117       652       18.42       88       21866       0       0       21846       22719       644       158       17181.0       14621.0       2446.0       620       47.0       19.0         16       15       20210117       0523       1555       88       88       21853       0       0       21845       12853       82762       659       15084(2)       1.5       17281.0       14651.0       5.0       244.0       68.0       47.0       19.0       19.0       19.0       19.0       19.0       19.0       19.0       19.0       19.0       19.0       19.0       19.0       19.0       19.0       19.0       19.0       19.0       19.0       19.0       19.0       19.0       19.0       19.0       19.0       19.0       19.0       19.0       19.0       19.0       19.0       19.0       19.0       19.0       19.0       19.0       19.0       19.0       19.0       19.0       19.0       19.0       19.0       19.0       19.0       19.0       19.0       19.0       19.0       19.0       19.0       19.0       19.0       19.0       19.0       19.0       19.0       19.0       19.0       19.0                                                                                                    | 14 13     | 2021011               | 6 0523        | 17:21          | 88                          | 88                      | 21846                         | 0        | 0              | 21846               | 21846           | 82720       | 644           | LS08A(2)                      | 1.5                | 17182.0                     | 14620.0             |                     | 2446.0            |                           | 24.0         | 18.0           | Yes                                  |                              |                                             |          |
| 1       5       5       6       6       6       6       6       6       6       6       6       6       6       6       6       6       6       6       6       6       6       6       6       6       6       6       6       6       6       6       6       6       6       6       6       6       6       6       6       6       6       6       6       6       6       6       6       6       6       6       6       6       6       6       6       6       6       6       6       6       6       6       6       6       6       6       6       6       6       6       6       6       6       6       6       6       6       6       6       6       6       6       6       6       6       6       6       6       6       6       6       6       6       6       6       6       6       6       6       6       6       6       6       6       6       6       6       6       6       6       6       6       6       6       6       6       6       6                                                                                                    | 15 14     | 2021011               | 7 0523        | 18.42          | 88                          | 88                      | 21846                         | 0        | 0              | 21846               | 21846           | 82719       | 644           | 15084(2)                      | 15                 | 17181.0                     | 14621.0             |                     | 2446.0            |                           | 22.0         | 18.0           | Yes                                  |                              |                                             | -        |
| 17       16       20210119       0523       5.08       88       88       21854       1       1       21854       21854       853       1508A(2)       1.5       1726.0       14654.0       5.0       2442.0       68.0       48.0       19.0         18       17       20210120       0523       23.00       88       88       21860       1       0       21860       18.0       15.0       1725.0       14651.0       5.0       2442.0       68.0       48.0       19.0         19       18       20210121       0523       10.01       88       88       21860       2       0       21860       18.0       15.0       1737.0       14701.0       5.0       2464.0       64.0       56.0       22.0         10       19       0523       8.57       88       88       21867       3       0       21867       2923       6441       1508A(2)       1.5       1737.0       14711.0       5.0       2464.0       64.0       55.0       22.0         12       20210124       0523       14.571       88       21867       3       0       21867       2923       6442       15.0       1737.0       1474.0       5                                                                                                    | 16 15     | 2021011               | 8 0523        | 15:55          | 88                          | 88                      | 21853                         | 0        | 0              | 21853               | 21853           | 82762       | 659           | LS08A(2)                      | 1.5                | 17241.0                     | 14655.0             | 5.0 2               | 2446.0            | 69.0                      | 47.0         | 19.0           |                                      |                              |                                             | -        |
| 18       17       20210120       0523       23:30       88       88       21860       1       0       21860       21860       28287       643       L5084(2)       1.5       17325.0       14681.0       5.0       2476.0       65.0       48.0       20.0       1       1       1       1       1       1       1       1       1       1       1       1       1       1       1       1       1       1       1       1       1       1       1       1       1       1       1       1       1       1       1       1       1       1       1       1       1       1       1       1       1       1       1       1       1       1       1       1       1       1       1       1       1       1       1       1       1       1       1       1       1       1       1       1       1       1       1       1       1       1       1       1       1       1       1       1       1       1       1       1       1       1       1       1       1       1       1       1       1       1       1       1 <td>17 16</td> <td>2021011</td> <td>9 0523</td> <td>5:08</td> <td>88</td> <td>88</td> <td>21854</td> <td>1</td> <td>1</td> <td>21854</td> <td>21854</td> <td>82758</td> <td>653</td> <td>LS08A(2)</td> <td>1.5</td> <td>17236.0</td> <td>14654.0</td> <td>5.0 2</td> <td>2442.0</td> <td>68.0</td> <td>48.0</td> <td>19.0</td> <td></td> <td></td> <td></td> <td></td>                                                                                                    | 17 16     | 2021011               | 9 0523        | 5:08           | 88                          | 88                      | 21854                         | 1        | 1              | 21854               | 21854           | 82758       | 653           | LS08A(2)                      | 1.5                | 17236.0                     | 14654.0             | 5.0 2               | 2442.0            | 68.0                      | 48.0         | 19.0           |                                      |                              |                                             |          |
| 19       18       20210121       0523       1001       88       88       21860       2       0       21860       21860       638       L5084(2)       1.5       17317.0       14701.0       5.0       246.0       64.0       56.0       22.0         10       19       20210122       0523       18.59       88       88       21865       3       0       21855       28280       640       L5084(2)       1.5       1732.0       14711.0       5.0       246.0       64.0       56.0       22.0         12       20       20210123       0523       8.57       88       88       21867       3       0       21867       21867       21867       21867       21867       21867       21867       21867       21867       21867       21867       21867       21867       21867       21867       21867       21867       21867       21867       21867       21867       21867       21867       21867       21867       21867       21867       21867       21867       21867       21867       21867       21867       21867       21867       21867       21867       21867       21867       21867       21867       21867       21867       2                                                                                                    | 18 17     | 2021012               | 0 0523        | 23:00          | 88                          | 88                      | 21860                         | 1        | 0              | 21860               | 21860           | 82837       | 643           | LS08A(2)                      | 1.5                | 17295.0                     | 14681.0             | 5.0 2               | 2476.0            | 65.0                      | 48.0         | 20.0           |                                      |                              |                                             | -        |
| 20       19       20210122       0523       18.59       88       88       21865       3       0       21865       21865       8280       640       IS084/2)       1.5       17322.0       14711.0       5.0       2464.0       640       56.0       22.0         21       20       20210123       0523       85.7       88       88       21867       3       0       21867       1807       644       IS084/2)       1.5       17320.0       14711.0       5.0       246.0       65.0       55.0       21.0         21       20210124       0523       14.21       88       88       21867       4       0       21867       2167       62167       82913       644       IS084/2)       1.5       17367.0       14748.0       5.0       2474.0       65.0       55.0       21.0         21       20210126       6523       30.25       88       8       21871       3       1       21871       18302       640       IS084/2)       1.5       17448.0       14796.0       6.0       2502.0       67.0       55.0       21.0         24       23       20210126       6523       30.21       88       88       21871                                                                                                    | 19 18     | 2021012               | 1 0523        | 10:01          | 88                          | 88                      | 21860                         | 2        | 0              | 21860               | 21860           | 82860       | 638           | LS08A(2)                      | 1.5                | 17317.0                     | 14701.0             | 5.0 2               | 2469.0            | 64.0                      | 56.0         | 22.0           |                                      |                              |                                             |          |
| 21       20       20210123       0523       85.7       88       88       21867       3       0       21867       21897       644       LS084(2)       1.5       1735.0       14731.0       5.0       2476.0       65.0       55.0       21.0         22       21       20210124       0523       14.21       88       88       21867       4       0       21867       21897       644       LS084(2)       1.5       17367.0       14748.0       5.0       2474.0       64.0       55.0       21.0         23       22       20210125       0523       20.35:       88       88       21871       3       1       21871       121871       121871       21872       640       LS084(2)       1.5       17367.0       14748.0       14795.0       6.0       250.0       67.0       55.0       21.0         24       23       20210126       0523       20.21       88       88       21871       3       1       21871       183022       640       LS084(2)       1.5       1748.0       14795.0       6.0       250.0       67.0       55.0       21.0         24       23       20210126       0523       02.21       88                                                                                                    | 20 19     | 2021012               | 2 0523        | 18:59          | 88                          | 88                      | 21865                         | 3        | 0              | 21865               | 21865           | 82880       | 640           | LS08A(2)                      | 1.5                | 17322.0                     | 14711.0             | 5.0 2               | 2464.0            | 64.0                      | 56.0         | 22.0           |                                      |                              |                                             |          |
| 22       21       20210124       0523       14:21       88       88       21867       4       0       21867       21867       82933       642       L5084(2)       1.5       17367.0       14748.0       5.0       2474.0       64.0       55.0       21.0         23       22       20210125       0523       20:35:       88       88       21871       3       1       21871       121871       83002       640       L5084(2)       1.5       17468.0       14795.0       6.0       250.0       67.0       55.0       21.0         24       23       20210126       0523       20:21       88       88       21871       3       1       21871       183022       640       L5084(2)       1.5       17468.0       14795.0       6.0       250.0       67.0       55.0       21.0         24       23       20210126       0523       0:21.0       88       21871       3       1       21871       18302       640       L5084(2)       1.5       17486.0       14797.0       6.0       250.0       67.0       55.0       21.0         24       230       21.0       88       88       21871       3       1                                                                                                    | 21 20     | 2021012               | 3 0523        | 8:57           | 88                          | 88                      | 21867                         | 3        | 0              | 21867               | 21867           | 82917       | 644           | LS08A(2)                      | 1.5                | 17353.0                     | 14731.0             | 5.0 2               | 2476.0            | 65.0                      | 55.0         | 21.0           |                                      |                              |                                             |          |
| 23         22         20210125         0523         20:35:         88         88         21871         3         1         21871         21871         83022         640         L5084(2)         1.5         17448.0         14796.0         6.0         250.0         67.0         55.0         21.0           24         23         20210126         0523         20:321         88         88         21871         3         1         21871         183022         640         L5084(2)         1.5         17448.0         14797.0         6.0         2502.0         67.0         55.0         21.0           7         20210126         0523         20:0         88         88         21871         3         1         21871         83022         640         L5084(2)         1.5         17448.0         14797.0         6.0         2502.0         67.0         55.0         21.0                                                                                                    | 22 21     | 2021012               | 4 0523        | 14:21          | 88                          | 88                      | 21867                         | 4        | 0              | 21867               | 21867           | 82933       | 642           | LS08A(2)                      | 1.5                | 17367.0                     | 14748.0             | 5.0 2               | 2474.0            | 64.0                      | 55.0         | 21.0           |                                      |                              |                                             |          |
| 24 23 20210126 0523 20:21 88 88 21871 3 1 21871 21871 83022 640 L5084(2) 1.5 17448.0 14797.0 6.0 2502.0 67.0 55.0 21.0                                                                                                    | 23 22     | 2021012               | 5 0523        | 20:35:         | 88                          | 88                      | 21871                         | 3        | 1              | 21871               | 21871           | 83022       | 640           | LS08A(2)                      | 1.5                | 17448.0                     | 14796.0             | 6.0 2               | 2503.0            | 67.0                      | 55.0         | 21.0           |                                      |                              |                                             |          |
|                                                                                                    | 24 23     | 2021012               | 6 0523        | 20:21          | 88                          | 88                      | 21871                         | 3        | 1              | 21871               | 21871           | 83022       | 640           | LS08A(2)                      | 1.5                | 17448.0                     | 14797.0             | 6.0 2               | 2502.0            | 67.0                      | 55.0         | 21.0           |                                      |                              |                                             |          |
| 23 24 ZUZIU127 U523 12:10 88 88 Z1873 3 U Z1873 Z1873 83053 054 L508A(2) 1.5 1/447.0 14/90.0 5.0 2513.0 66.0 53.0 20.0                                                                                                    | 25 24     | 2021012               | 7 0523        | 12:10          | 88                          | 88                      | 21873                         | 3        | 0              | 21873               | 21873           | 83033       | 634           | LS08A(2)                      | 1.5                | 17447.0                     | 14790.0             | 5.0 2               | 2513.0            | 66.0                      | 53.0         | 20.0           |                                      |                              |                                             |          |
| 26 25 20210128 0523 12:23 88 88 21873 3 0 21873 21873 8303 634 L508A(2) 1.5 17447.0 14790.0 5.0 2513.0 66.0 53.0 20.0                                                                                                    | 26 25     | 2021012               | 8 0523        | 12:23          | 88                          | 88                      | 21873                         | 3        | 0              | 21873               | 21873           | 83033       | 634           | LS08A(2)                      | 1.5                | 17447.0                     | 14790.0             | 5.0 2               | 2513.0            | 66.0                      | 53.0         | 20.0           |                                      |                              |                                             |          |
| 27 26 20210129 0523 8:09 88 88 21876 4 0 21876 21876 83078 631 LS08A/2) 1.5 17482.0 14778.0 5.0 2563.0 63.0 53.0 20.0                                                                                                    | 27 26     | 2021012               | 9 0523        | 8:09<br>Mair   | 88                          | 88                      | 21876                         | 4        | 0              | 21876               | 21876           | 83078       | 631           | LS08A(2)                      | 1.5                | 17482.0                     | 14778.0             | 5.0 2               | 2563.0            | 63.0                      | 53.0         | 20.0           |                                      |                              |                                             |          |

# Figure 4.4: Sample Daily Report – Listing

# Figure 4.5: Sample Daily Report – Main

|             | • . ب               | e - 🤹 -                       | • 🗅 •      |                       |                         |           |                         |                |               | TC3_DC                      | QM DAILY REP           | ORT TEMPLATE_05     | 23_20210            | 116_Barths                  | Ransford               | Kobina -              | Excel                |                          |              |                |                                      | S             | ign in 🖬                         | -                                      | ٥                  | ×   |
|-------------|---------------------|-------------------------------|------------|-----------------------|-------------------------|-----------|-------------------------|----------------|---------------|-----------------------------|------------------------|---------------------|---------------------|-----------------------------|------------------------|-----------------------|----------------------|--------------------------|--------------|----------------|--------------------------------------|---------------|----------------------------------|----------------------------------------|--------------------|-----|
| File        | Но                  | me Ins                        | ert Dra    | ıw Paç                | ge Layout               | Formu     | ılas Data               | Review         | View          | Help                        | 💡 Tell me              | what you want to c  |                     |                             |                        |                       |                      |                          |              |                |                                      |               |                                  |                                        | R₄ shi             | are |
| Past        | Cu<br>Co<br>Clipboa | t<br>py ~<br>rmat Paint<br>rd | er B       | ibri<br>I <u>U</u>    | • 11<br>•   ⊞ •<br>Font | - A       |                         | = = <b>•</b>   | Alignmen      | b Wrap Te<br>∃ Merge 8<br>t | xt<br>& Center +<br>15 | General             | ▼<br>0.00<br>0.4 00 | Condition<br>Formattin      | ial Forma<br>g + Table | t as Goo              | rmal<br>od<br>Styles | Bad<br>Neu               | tral         | •              | Insert D                             | elete Format  | ∑ AutoSum<br>↓ Fill ~<br>Clear ~ | * AZT<br>Sort &<br>Filter *<br>Editing | Find &<br>Select + | ~   |
| W3          |                     | •                             | $\times$ v | fx                    | Visite                  | d Eas wit | th no Main d            | data           |               |                             |                        |                     |                     |                             |                        |                       |                      |                          |              |                |                                      |               |                                  |                                        |                    | ٧   |
|             | в                   | с                             | D          | Е                     | F                       | G         | н                       | 1              | J.            | к                           | L                      | м                   | N                   | 0                           | р                      | Q                     | R                    | s                        | т            | U              | v                                    | W             | x                                | Y                                      | z                  | ¢ * |
| DA<br>1 (yy | re<br>yymmdd)       | District                      | Time       | Total EAs<br>Expected | Total EAs<br>in Data    | Partials  | Household<br>Duplicates | Input<br>Cases | Level<br>Post | Records 1                   | Wessages Most          | Frequent Error Msg  | Pct                 | Total<br>count in<br>Roster | Total<br>Hholds        | Total<br>Homeles<br>s | Total<br>Vacant      | Total<br>Secondary<br>HH | GQ<br>Stable | GQ<br>Unstable | Reports<br>shared with<br>DDQMT? Y/I | Action Taken  | Any Comments                     |                                        |                    |     |
| 2           | 20210118            | 0523                          | 5.40       |                       |                         |           |                         | 700            | 700           |                             |                        |                     |                     |                             | -                      |                       |                      |                          |              |                |                                      | and de        |                                  |                                        |                    |     |
| 3           | 20210119            | 0523                          | 5:10       |                       |                         | 224       | 1                       | 2112           | 2113          | 4463                        | 2422 No Pa             | npiete Questionnair | 20.3                | 220                         | 201                    | 0                     | 13                   | 3                        | 5            | 2              | yes                                  | Visited Eas W | th no Main data                  |                                        |                    |     |
| 5           | 20210120            | 0523                          | 7:04       |                       |                         | 254       |                         | 2113           | 2113          | 18938                       | 3021 No Pe             | erson record(s)     | 13.3                | 740                         | 590                    | 1                     | 59                   | 79                       | 5            | 6              | ves                                  |               |                                  |                                        |                    |     |
| 6           | 20210122            | 0523                          | 19:00      |                       |                         | 424       | i                       | 5143           | 5143          | 33086                       | 4960 A07(5             | 1                   | 12.0                | 2091                        | 1889                   | 1                     | 73                   | 113                      | 9            | 6              | ves                                  |               |                                  |                                        |                    | - 1 |
| 7           | 20210123            | 0523                          |            |                       |                         |           |                         |                |               |                             |                        | ,                   |                     |                             |                        |                       |                      |                          |              |                |                                      |               |                                  |                                        |                    | _   |
| 8           | 20210124            | 0523                          |            |                       |                         |           |                         |                |               |                             |                        |                     |                     |                             |                        |                       |                      |                          |              |                |                                      |               |                                  |                                        |                    |     |
| 9           | 20210125            | 0523                          |            |                       |                         |           |                         |                |               |                             |                        |                     |                     |                             |                        |                       |                      |                          |              |                |                                      |               |                                  |                                        |                    |     |
| 10          | 20210126            | 0523                          |            |                       |                         |           |                         |                |               |                             |                        |                     |                     |                             |                        |                       |                      |                          |              |                |                                      |               |                                  |                                        |                    |     |
| 11          | 20210127            | 0523                          |            |                       |                         |           |                         |                |               |                             |                        |                     |                     |                             |                        |                       |                      |                          |              |                |                                      |               |                                  |                                        |                    |     |
| 12          | 20210128            | 0523                          |            |                       |                         |           |                         |                |               |                             |                        |                     |                     |                             |                        |                       |                      |                          |              |                |                                      |               |                                  |                                        |                    |     |
| 13          | 20210129            | 0523                          |            |                       |                         |           |                         |                |               |                             |                        |                     |                     |                             |                        |                       |                      |                          |              |                |                                      |               |                                  |                                        |                    | _   |
| 14          | 20210130            | 0523                          |            |                       |                         |           |                         |                |               |                             |                        |                     |                     |                             |                        |                       |                      |                          |              |                |                                      |               |                                  |                                        |                    | _   |
| 15          | 20210131            | 0523                          |            |                       |                         |           |                         |                |               |                             |                        |                     |                     |                             |                        |                       |                      |                          |              |                |                                      |               |                                  |                                        |                    | _   |
| 10          | 20210201            | 0523                          |            |                       |                         |           |                         |                |               |                             |                        |                     |                     |                             |                        |                       |                      |                          |              |                |                                      |               |                                  |                                        |                    |     |
| 19          | 20210202            | 0523                          |            |                       |                         |           |                         |                |               |                             |                        |                     |                     |                             |                        |                       |                      |                          |              |                |                                      |               |                                  |                                        |                    |     |
| 19          | 20210203            | 0523                          |            |                       |                         |           |                         |                |               |                             |                        |                     |                     |                             |                        |                       |                      |                          |              |                |                                      |               |                                  |                                        |                    | _   |
| 20          | 20210205            | 0523                          |            |                       |                         |           |                         |                |               |                             |                        |                     |                     |                             |                        |                       |                      |                          |              |                |                                      |               |                                  |                                        |                    | _   |
| 21          | 20210206            | 0523                          |            |                       |                         |           |                         |                |               |                             |                        |                     |                     |                             |                        |                       |                      |                          |              |                |                                      |               |                                  |                                        |                    |     |
| 22          | 20210207            | 0523                          |            |                       |                         |           |                         |                |               |                             |                        |                     |                     |                             |                        |                       |                      |                          |              |                |                                      |               |                                  |                                        |                    |     |
| 23          |                     |                               |            |                       |                         |           |                         |                |               |                             |                        |                     |                     |                             |                        |                       |                      |                          |              |                |                                      |               |                                  |                                        |                    |     |
| 24          |                     |                               |            |                       |                         |           |                         |                |               |                             |                        |                     |                     |                             |                        |                       |                      |                          |              |                |                                      |               |                                  |                                        |                    |     |
| 25          |                     |                               |            |                       |                         |           |                         |                |               |                             |                        |                     |                     |                             |                        |                       |                      |                          |              |                |                                      |               |                                  |                                        |                    |     |
| 26          |                     |                               |            |                       |                         |           |                         |                |               |                             |                        |                     |                     |                             |                        |                       |                      |                          |              |                |                                      |               |                                  |                                        |                    |     |
| 27          |                     |                               |            |                       |                         |           |                         |                |               |                             |                        |                     |                     |                             |                        |                       |                      |                          |              |                |                                      |               |                                  |                                        |                    |     |
| 28          |                     |                               |            |                       |                         |           |                         |                |               |                             |                        |                     |                     |                             |                        |                       |                      |                          |              |                |                                      |               |                                  |                                        |                    |     |
| 29          |                     |                               |            |                       |                         |           |                         |                |               |                             |                        |                     |                     |                             |                        |                       |                      |                          |              |                |                                      |               |                                  |                                        |                    |     |
| 30          |                     |                               |            |                       |                         |           |                         |                |               |                             |                        |                     |                     |                             |                        |                       |                      |                          |              |                |                                      |               |                                  |                                        |                    |     |
| 31          |                     |                               |            |                       |                         |           |                         |                |               |                             |                        |                     |                     |                             |                        |                       |                      |                          |              |                |                                      |               |                                  |                                        |                    |     |
| 32          |                     |                               |            |                       |                         |           |                         |                |               |                             |                        |                     |                     |                             |                        |                       |                      |                          |              |                |                                      |               |                                  |                                        |                    |     |
| 2.4         |                     |                               |            |                       |                         |           |                         |                |               |                             |                        |                     |                     |                             |                        |                       |                      |                          |              |                |                                      |               |                                  |                                        |                    |     |
| 35          |                     |                               |            |                       |                         |           |                         |                |               |                             |                        |                     |                     |                             |                        |                       |                      |                          |              |                |                                      |               |                                  |                                        |                    | -   |
|             |                     | Listing                       | 532        | lain_532              | 2 (+                    |           |                         |                |               |                             |                        |                     |                     |                             |                        | 1                     |                      |                          |              |                |                                      |               |                                  |                                        |                    | •   |

## **CHAPTER FIVE: CLEARANCE OF FIELD TEAMS**

### 5.1 Clearance to leave the field after data collection

Your work in the district is not complete as a DDQM until data from all EAs have been synced to the server and materials distributed to teams have been received at the District Census Office. The DDQMT has the responsibility of clearing the field teams for completion of work and can therefore leave the field. Note that there are 2 levels of clearance before a team's work can be certified to be completed and ready for final payment.

- District level by DDQMT
- Headquarter level based on synced data, backup of tablet, and clearance by DDQMT

### 5.2 Clearance of Supervisors and Enumerators in an SA (Team) by DDQMT

Before clearance, the DDQMT should use these tools

- DM report (listing and enumeration dashboard)
- Listing and main CSPro error reports generated
- Content of Supervisors' tablet

to check for the following;

- a. All structures in the EAs have been listed and have reflected in the database.
- b. All structures with household and non-household population have been correctly enumerated.
- c. All data for the EAs assigned to a team have **NO**:
  - i. Duplicates
  - ii. Gaps
  - iii. Partial saves
- d. Total household and non-household populations identified during listing have been accounted for during the main enumeration
- e. Total number of EAs assigned to the SA/Team have been listed, enumerated and accounted for
- f. Total number of localities expected for each Type3 EA have been accounted for
- g. All **inconsistencies and errors** identified have been resolved for every enumerator in the team
- h. Final clearance for payment will be done by HQ after meeting all requirements set out above

### 5.3 Clearance of Supervisors and Enumerators in an SA (Team) at Headquarters

Clearance at HQ will check that;

- a. All data for the team has been synced
- b. The content of all the tablets have been backed up
- c. DDQMT have cleared teams and all materials collected

#### 5.4 Clearance of the District Data Quality Monitor

The work as a DDQM is not complete until data from all EAs have been synced to the server, with no errors, gaps and duplicates. Furthermore, **ALL** teams in the district should have been cleared and the clearance report submitted to the RDQM in the specified reporting format. The RDQM proceeds to clear the DDQM after checking and confirming that:

- a. All inconsistencies and errors identified in the district have been corrected and the data re-synced to HQ
- b. All EAs and localities expected in the district have reflected with data in the database
- c. All SAs/Teams have been cleared with no duplicates, gaps and partially saved cases in data
- d. All logistics i.e., laptops and accessories have been returned in same condition as were deployed to the District IT
- e. District specific clearance report, final error reports and summary report have been submitted to the RDQM in the specified standard reporting format
- f. In the clearance report ensure that each SA has the following filled in
  - i. EAs expected and EAs covered
  - ii. No of localities expected and number of localities in data
  - iii. GAPS
  - iv. Duplicates
  - v. Building footprints and Total structures listed
  - vi. Total questionnaires listed (PHC 1A, Vacant, Group quarters)
  - vii. Number of EAs DDQMT validated the BFs
  - viii. Remarks
  - ix. **Total** questionnaires enumerated (PHC 1A, Vacant, Group quarters)
  - x. No population on census night (no\_pop\_Cnight)
  - xi. External monitors who visited
- g. List of all cleared teams in the district that have been received

YOU COUNT, GET COUNTED

|         | o•∂• {        | - 76     | D       | ÷               |                | XXXXXXX-Teal    | m Clearance F | Report -DDM | MYYYY.xlsx | - Excel (Produc              | t Activation Failed                    | d)                     |               | ~            |               |                             |
|---------|---------------|----------|---------|-----------------|----------------|-----------------|---------------|-------------|------------|------------------------------|----------------------------------------|------------------------|---------------|--------------|---------------|-----------------------------|
| File    | Home Inse     | rt Page  | Layout  | Formulas        | Data Re        | view View       | ¥ Tell me     | what you w  | ant to do  |                              |                                        |                        |               | <b>→</b> Σ^  | utoSum x A    | imma tutuwaa 🧏              |
|         | Copy +        | Calibri  | T       | <u>11 ×</u> A . | , = ≡ <u>=</u> | ŵ +  ₩          | Vrap Text     | Gene        | ral        |                              | ¥ 🐶                                    |                        |               | ₽ 2.7<br>₽ ₽ | ill∗ Z        | r P                         |
| 'aste   | ormat Painter | BIU      | •       | • 🙆 • 🛓         | • = = =        |                 | /lerge & Cent | er • \$ •   | % *        | ←0 .00 Cond<br>.00 →.0 Forma | litional Format as<br>atting * Table * | s Cell In:<br>Styles ∗ | sert Delete H | vrmat 🤌 C    | lear * Filte  | : & Find &<br>er * Select * |
| Clipb   | oard 🖓        |          | Font    |                 | G              | Alignment       |               | Fa          | Number     | G.                           | Styles                                 |                        | Cells         |              | Editing       |                             |
| 6       | • : X         | V        | fx      |                 |                |                 |               |             |            |                              |                                        |                        |               |              |               |                             |
| A       | BC            | D        | E       | F               | G              | H               | I             | J           | K          | L                            | М                                      | N                      | 0             | Р            | Q             | R                           |
|         |               |          | -       |                 | 2021 PC        | PULATTON        | AND HOL       | SERVICE     | NSUS       |                              |                                        |                        |               |              |               |                             |
|         |               |          |         |                 | T              | eams Cleara     | nce Repor     | †           |            |                              |                                        |                        |               |              |               |                             |
| Distric | :†:           |          |         |                 |                |                 |               |             |            |                              |                                        |                        |               |              |               |                             |
| Distric | t IT:         |          |         |                 |                |                 |               | Data Ma     | nitor:     |                              |                                        |                        |               |              |               |                             |
| DCO:    |               |          |         |                 |                |                 |               | DFS:        |            |                              |                                        |                        |               |              |               |                             |
|         |               |          |         |                 |                |                 | Total         |             |            |                              |                                        | No. of                 | Number EAs    |              |               |                             |
| Pandist | SAna Summer   | EAs      | no_EAs  | nos_qHH         | No. of errors  | L1_tot_structur | _PHC_Questi   | 1126 1 111  | L12b_2_Va  | C                            | 1126 2 6081                            | enumerators            | for content   | Actual EAC   | Data closes d | Comments /Posses            |
| Regaist | SANO Supname  | Expected | covered | duplicates      | from Cspro     | esisted         | onnaires      | 1120_1_88   | ant98      | 11120_3_6480                 | 1120_3_0080                            | used                   | on ground     | Actual EAS   | Date cleared  | Comments/ Reasons           |
|         |               |          |         |                 |                |                 |               |             |            |                              |                                        |                        |               |              |               |                             |
|         |               |          |         |                 |                |                 |               |             |            |                              | -                                      |                        |               |              |               |                             |
|         |               |          |         |                 |                |                 |               |             |            |                              |                                        |                        |               |              |               |                             |
|         |               |          |         |                 |                |                 |               |             |            |                              |                                        |                        |               |              |               |                             |
|         |               |          |         |                 |                |                 |               |             |            |                              |                                        |                        |               |              |               |                             |
|         |               |          |         | 100             | 12 /           |                 | C H           |             | 11         | I                            |                                        |                        |               |              |               |                             |
|         |               | Y        | 0       | U               | cc             | UN              | IT.           | G           | E          | T C                          | :0                                     | ÚŇ                     | ίTΙ           | ΞĎ           |               |                             |

 Figure 5.1:
 Sample Standard Clearance Reporting Format

### CHAPTER SIX: REGIONAL DATA QUALITY MONITORING

#### 6.1 Introduction

Regional Data Quality Monitors (RDQMs) will be stationed at the head office and work on all district data in their respective regions. RDQMs will monitor the daily activities of each district monitor by checking their daily reports and dashboard and assist them in correcting duplicates that need to be programmed. Apart from this, RDQMs will calculate and analyze a set of indicators for comparison for each district and region as a whole. The output from the analysis must be saved daily for reporting at HO in the format **RR\_monitor\_report\_2021mmdd.** Note that any unusual trend noticed in the course of this assignment must be clearly communicated to the DDQM in-charge, for investigation and possible correction. It must also be shared with other RDQMs and HQ for interrogation, logic coding and correction.

During enumerators/supervisors training, RDQMs will be with the Regional Data Quality Management Team (RDQMT). Their task includes visiting all districts and familiarizing themselves with his/her District Data Quality Monitors. After training, RDQMs will return to HQ to continue work and monitoring the DDQMs.

JON AND HOU

### 6.2 **Roles of the Regional Data Quality Monitor**

As RDQM, your work will include

- a. Check that all DDQMs have been deployed to their districts
- b. Assist in facilitating training of enumerators
- c. Ensure that all DDQMs in your region have all requirements needed before work begins
- d. Should contact all the DDQMs in your jurisdiction through phone calls and WhatsApp
- e. Communicate with other members of the RDQMT daily
- f. Check that all DDQMs are following outlined procedures to ensure complete coverage with minimal errors.
- g. Review the monitor report to ensure that the DDQMs are monitoring the data as expected.
- h. Ensure that the number of EAs expected for each district/region has been listed and enumerated
- i. Assist DMs correct all duplicates that need to be programmed in *justlist* and *justmain* programs in CSPro.
- j. Ensure that all DMs have the updated programs in their procedures
- k. Check the frequency of all variables in each module
- 1. Do a further analysis of the region and district data on all modules and generate graphs and tables for discussion with NDQMs and Management

#### 6.3 Data Backup for RDQM

After the last data access for the day, RDQMs are to take a backup of the day's data.

- a. In the C\:2021PHC\Other folder, create a folder called Backups.
- b. In the backups folder, create a subfolder each for listing and main as follows;
  - (i) C:\2021PHC\Others\Backups\data\_lising
  - (ii) C:\2021PHC\Others\Backups\data\_main
- c. Go to C:\2021PHC\DMS\HQData and locate the following files;
  - (i) "GHA\_2021\_PHCLIST" This is the data file for listing
  - (ii) "GHA\_2021\_PHC1" This is the data file for main
- d. Copy and paste the files located above into their respective folders as;
  - (i) "GHA\_2021\_PHCLIST" into C:\2021PHC\Others\Backups\data\_lising
  - (iii) "GHA\_2021\_PHC1" into C:\2021PHC\Others\Backups\data\_main
- e. Name the pasted files with the date of the day's work as shown below:
  - (i) "GHA\_2021\_PHCLIST\_YYYYMMDD" For the listing data file
  - (ii) "GHA\_2021 PHC1\_YYYYMMDD" For the main data file

#### 6.4 **Guide to programing duplicates and other challenges in Justlist and Justmain**

- a. Guide the DM to extract the cases that have to be corrected in the DB in the correct format using the dofile
- b. Be sure to reconcile the correct cases that are in error
- c. Copy into an excel sheet
- d. use the correct CSPro program format (e.g., date, eacode, structure number, etc.) and debug
- e. send the file to NDQM for compilation and feedback
- f. Resend the updated files to the DMs and ensure the problems are resolved.

#### 6.5 Dealing with variations in questionnaire types

# What to do when enumerated questionnaires are more than listed questionnaires (Total questionnaires is over 100% in dashboard report).

In a situation where the total questionnaires after enumeration are more than that of listing as shown in the main dashboard from the monitor report, browse in STATA the following code with the particular SA and EA it has occurred;

•br SAno eacode struct hhnum a07 if eacode == "the ea number with extra questionnaire(s)";

e.g., br SAno eacode struct hhnum a07 if eacode ==1304100234 if expected number of main questionnaires exceed listing questionnaires.

#### Action to take:

- a. Extract all structures and restype from the listing file (list\_report\_all.dta) and main file (sec6\_popv.dta) to see which structure numbers the extra questionnaire(s) is/are coming from. This is done by matching the two files in an excel sheet. Place the structure listings with associated restypes from both files side by side to compare. Communicate to DIT to get back to the Enumerators/ supervisors concerned and let them step through those particular cases more than once and sync the data again. Run through the process again to check that the cases have reflected
- b. Also check the **justmain.LST** file to ensure the cases are not being deleted because of wrong dates (that is before start of enumeration/census night)

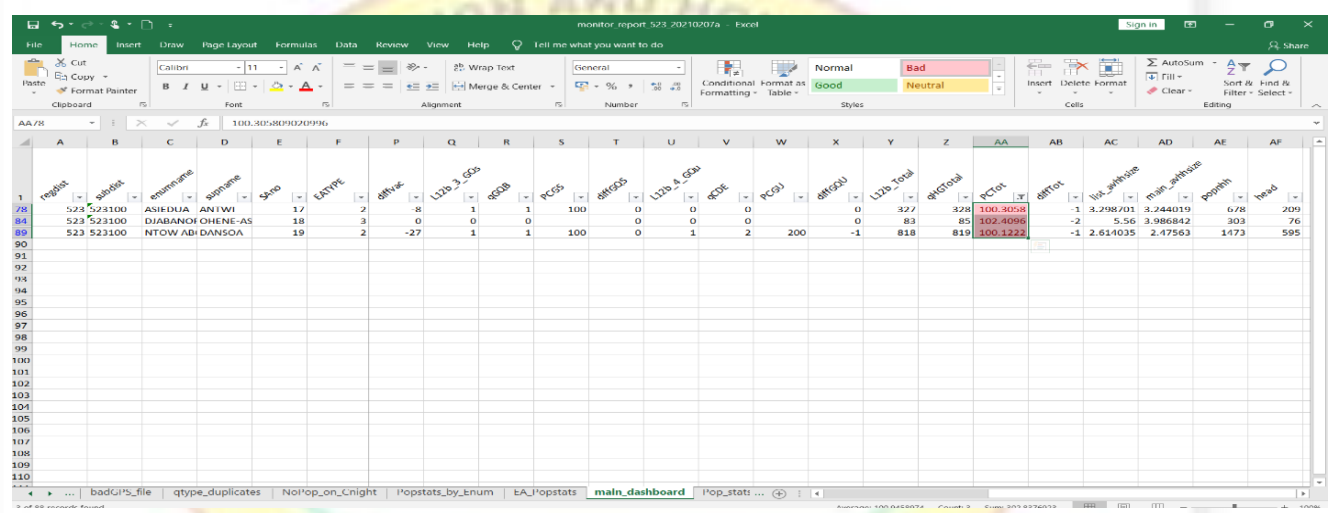

Figure 6.1: Sample of variation in questionnaire types from Listing and Main

What to do when listed questionnaires are more than enumerated questionnaires (Total questionnaires is less than 100% in dashboard report).

GHANA

This situation means the team has not completed their work and therefore there are more cases to be enumerated. When there are many cases, it is better to assist the team to know what cases are left to be administered. As the DQM, extract the structure and restype listings in both files and compare in excel.

• **br SAno eacode struct lh12b if eacode** == "the ea number with extra questionnaire(s)";

e.g., If eacode 1304100234 has more Listed questionnaires relative to main questionnaires; then,

br SAno eacode struct lh12b if eacode ==1304100234

Action to take: Critically examine the cases which are causing the problem and discuss with DDQMT. Also check the Justmain.LST file that the enumerated cases are not being deleted due to wrong dates before census night. Escalate the problem to NDQM if the issues persist.

#### 6.6 Guide to Further Analysis for RDQM

Further analysis is to inform Field Monitors and Census Management on the observations for the region in order to gain a better understanding and discover useful information for monitoring and decision-making. The purpose of further analysis is to extract useful information from data to take decisions based on analysis from the data. The further analysis would include the following analysis;

#### a. Compare statistics from listing and main data

- i. Generate the type of questionnaires from listing to be used in main enumeration for each district
- ii. Compare the type of questionnaires from enumeration and listing at the end of each day to report on progress
- iii. Outline any inconsistencies and outstanding questionnaires
- iv. Compare the number of vacant housing units from enumeration to listing

#### b. Population characteristics for districts and region

- i. Generate the sex ratios for your districts and region
- ii. Compare with that of the 2010 PHC, if available
- iii. Check the average household size
- iv. Show the age-sex structure of your districts and region. Comment on the results (e.g., are there any unique features? How does the pyramid look like?)
- v. Indicate the proportions of the different age groups (0-14-year-old, 15-64year old, 65+ year old) in your districts and region
- vi. Calculate the dependency ratio for your districts and region

#### 2. Education

Generate the following indicators

- i. Percentage of individuals who have never been to school in your districts and region
- ii. Proportion of all 3-18year old who have never been to school in your districts and region
- iii. Proportion of individuals that can read and write but have never been to school e.g.,2- tab P11a P12a

#### 3. Economic Activity

- i. Check the distribution of economic activity status in the last 7 days (p13a)
- ii. Check the economic activity status of the population in your districts and region
- iii. Check which type of occupation is predominant in your districts and region
- iv. Check which type of industry is predominant in your districts and region
- v. Check that the descriptions are explanatory enough (no single words)

#### 4. Fertility

- i. Check the average number of births per woman in your districts and region
- ii. Generate the proportion of women 35years+ without children?
- iii. Graph the proportion of children ever born alive by ages of women for your region
- iv. Graph the relative age-specific fertility rate for your region
- v. Generate the Fertility Rate in your region

#### 5. Mortality

- i. Check for number/average deaths per household for your region
- ii. Check for maternal deaths for your region

#### 6. Disability

i. Check the disability status in your region

Other analysis may be proposed based on the further interrogation or request from Census Management.

#### Figure 6.2: Sample Further Analysis Report - Population Pyramid

| 6   | <b>ئ</b> ر ا | • 1 • 2 •                  |                                    |                                  |              |                                                                                      | Fu                 | ther Analysis report | t by distric       | ts-20210202 - Exc                    | el              |                    |                   |             |               | S      | ign in                       | <b>छ</b> –                                 | σ                                  | ×   |
|-----|--------------|----------------------------|------------------------------------|----------------------------------|--------------|--------------------------------------------------------------------------------------|--------------------|----------------------|--------------------|--------------------------------------|-----------------|--------------------|-------------------|-------------|---------------|--------|------------------------------|--------------------------------------------|------------------------------------|-----|
| Fil | e Hor        | ne Insert Draw             | Page Layout                        | Formulas                         | Data Review  | View Help                                                                            | 🖓 Tell m           | e what you want to   |                    |                                      |                 |                    |                   |             |               |        |                              |                                            | , 우, Sha                           | are |
| Pas | te Clipboar  | y - Calibri<br>nat Painter | i • 11<br>r <u>⊔</u> • ⊞ •<br>Font | ٽم ٽم -<br>- <u>م</u> - <u>م</u> |              | <ul> <li>→</li> <li>⇒</li> <li>⇒</li> <li>⇒</li> <li>⇒</li> <li>Alignment</li> </ul> | Text<br>& Center ~ | General              | •<br>00.00<br>0.00 | Conditional Form<br>Formatting ~ Tai | nat as<br>ole + | nal<br>I<br>Styles | Bad<br>Neutral    | *<br>*<br>* | Insert Deleto | Format | ∑ Auto<br>↓ Fill -<br>♦ Clea | Sum * A<br>Z<br>Sor<br>r* Filte<br>Editing | T P<br>t & Find &<br>er * Select * |     |
| F1  |              | - I X                      | fx                                 |                                  |              |                                                                                      |                    |                      |                    |                                      |                 |                    |                   |             |               |        |                              |                                            |                                    |     |
|     | ٨            | Р                          | 6                                  | D                                | E            | 5 6                                                                                  |                    |                      |                    |                                      | /               |                    | M                 | N           | 0             |        | D                            | 0                                          | P                                  |     |
| 1   | ~            | D                          | Percent                            | tages                            | -            |                                                                                      |                    |                      |                    | J 1                                  | <b>`</b>        |                    | IVI               | IN          | 0             |        | F                            | Q                                          | n                                  | ٦   |
| 2   |              |                            |                                    | 8                                |              |                                                                                      |                    |                      | Fig                | ure 1. Popula                        | tion Pyra       | amid               |                   |             |               |        |                              |                                            |                                    | -   |
| 3   | Age gro      | u Age group                | Male                               | Female                           | Total        |                                                                                      |                    |                      |                    |                                      |                 |                    |                   |             |               |        |                              |                                            |                                    |     |
| 4   | 0-4          | 0-4                        | -13.9                              | 13.2                             | 13.5         |                                                                                      |                    | Populatio            | on by              | Age and se                           | ex, 2019        | PHC                |                   |             |               |        |                              |                                            |                                    |     |
| 5   | 5-9          | 5-9                        | -14.0                              | 13.0                             | 13.5         |                                                                                      |                    |                      |                    | -                                    |                 |                    |                   |             |               |        |                              |                                            |                                    |     |
| 6   | 10-14        | 10-14                      | -12.6                              | 11.7                             | 12.1         |                                                                                      |                    |                      |                    | 100+                                 |                 |                    |                   |             |               |        |                              |                                            |                                    |     |
| 7   | 15-19        | 15-19                      | -11.0                              | 10.2                             | 10.6         |                                                                                      |                    |                      |                    | 90-94                                |                 |                    |                   |             |               |        |                              |                                            |                                    |     |
| 8   | 20-24        | 20-24                      | -7.6                               | 7.7                              | 7.7          |                                                                                      |                    |                      |                    | 80.84                                |                 |                    |                   |             |               |        |                              |                                            |                                    |     |
| 9   | 25-29        | 25-29                      | -7.5                               | 8.0                              | 7.7          |                                                                                      |                    |                      |                    | 00-04                                |                 |                    |                   |             |               |        |                              |                                            |                                    |     |
| 10  | 30-34        | 30-34                      | -6.8                               | 7.6                              | 7.2          |                                                                                      |                    |                      |                    | 70-74                                |                 |                    |                   |             |               |        |                              |                                            |                                    |     |
| 11  | 35-39        | 35-39                      | -6.1                               | 6.6                              | 6.4          |                                                                                      |                    |                      |                    | 60-64                                | _               |                    |                   |             |               |        |                              |                                            |                                    |     |
| 12  | 40-44        | 40-44                      | -4.9                               | 5.0                              | 4.9          |                                                                                      |                    |                      |                    | 50.54                                |                 |                    |                   |             |               |        |                              |                                            |                                    |     |
| 13  | 45-49        | 45-49                      | -4.2                               | 4.1                              | 4.2          |                                                                                      |                    |                      |                    | 30-34                                |                 |                    |                   |             |               |        |                              |                                            |                                    |     |
| 14  | 50-54        | 50-54                      | -3.2                               | 3.2                              | 3.2          |                                                                                      |                    |                      |                    | 40-44                                |                 |                    |                   |             |               |        |                              |                                            |                                    |     |
| 15  | 55-59        | 55-59                      | -2.4                               | 2.4                              | 2.4          |                                                                                      |                    |                      | -                  | 30-34                                |                 |                    |                   |             |               |        |                              |                                            |                                    |     |
| 16  | 60-64        | 60-64                      | -2.0                               | 2.1                              | 2.1          |                                                                                      |                    |                      |                    | 20.24                                |                 |                    |                   |             |               |        |                              |                                            |                                    |     |
| 1/  | 65-69        | 65-69                      | -1.4                               | 1.4                              | 1.4          |                                                                                      |                    |                      |                    | 20-24                                |                 |                    | _                 |             |               |        |                              |                                            |                                    |     |
| 18  | 70-74        | 70-74                      | -0.9                               | 1.2                              | 1.1          |                                                                                      | _                  |                      |                    | 10-14                                |                 |                    |                   | _           |               |        |                              |                                            |                                    |     |
| 19  | 75-79        | 75-79                      | -0.6                               | 0.9                              | 0.8          |                                                                                      | - 17               |                      |                    | 0-4                                  |                 |                    |                   |             |               |        |                              |                                            |                                    |     |
| 20  | 95.90        | 95.90                      | -0.4                               | 0.0                              | 0.0          | -20.0                                                                                | -15.0              | -10.0                | -5                 | 0 0.0                                | 5.0             | 0                  | 10.0              | 15.0        |               |        |                              |                                            |                                    |     |
| 21  | 90-94        | 90-94                      | -0.2                               | 0.5                              | 0.3          |                                                                                      | 20.0               |                      |                    |                                      | 5.              | -                  |                   | 20.0        |               |        |                              |                                            |                                    |     |
|     | 00 04        | So St                      | -0.1                               | usars Malas                      | Cingle upage | Females Edu                                                                          | sation   E         | onomis astivity      | Delia:             | Viale Female                         | L Fostility C   |                    | astilitas Distint |             |               |        |                              |                                            | <u> </u>                           | _   |
|     | •            | Single y                   | rears Single                       | years_Males                      | Single years | _remaies   Edu                                                                       | cation E           | conomic activity     | Religi             | on Disability                        | Pertility-C     | LEB                | ertility-Birth    | 12 (+)      | 1             |        |                              |                                            |                                    |     |

### 6.7 Reporting on Highlights for the Region

RDQMs will be required to fill the contents of the highlights document – a report format to be used to track the progress of work in each region by district for each day. Highlights will be used to report the progress of work in the region to Census Management. There will be a sheet each for listing and main. The sheets for listing contain statistics for variables that are critical for data monitoring, like wise for the main sheets. It comprises two sheets on summary and frequencies of some selected variables. The sheet for each day's work is to be named using the standard DQM file naming format as; **2021PHC Highlights\_District Name\_YYYYMMDD** 

| H     | <b>5</b> • @ -                             | <b>e -</b> To  | 🗋 🗧 TC3 highlights Fanteakwa-1                                                                                                    | 3012021.xlsx - Excel (Product Activation | Failed)                                      |
|-------|--------------------------------------------|----------------|----------------------------------------------------------------------------------------------------|------------------------------------------|----------------------------------------------|
| File  | Home                                       | Insert Page L  | .ayout Formulas Data Review View $Q$ Tell me what                                                                                                    | you want to do                           |                                              |
| Paste | Cut<br>Copy -<br>Format Paint<br>Clipboard | ter Galibri    | • 11       • $A^* A^*$ =       >       >       >       Wrap Text         • $\square + \square + \square + \square + \square + \square + \square + \square + \square + \square $ | General<br>\$ ~ % , *∞ , *∞<br>Number 5  | Format as Cell<br>Table * Styles *<br>Styles |
| H10   | -                                          | × ~ f          | k l                                                                                                    |                                          |                                              |
|       | А                                          | В              | С                                                                                                    | D                                        | E                                            |
| 1     |                                            | 10             | 2021 TC3 - Fanteakwa District High                                                                                                    | lights - Listing                         |                                              |
| 2     |                                            |                | % coverage BF in Listing after day 9                                                                                                    | EAS                                      | Percent                                      |
| 3     |                                            |                | <50 percent of BF                                                                                                    | 5                                        | 5.7                                          |
| 4     |                                            |                | 50-99%                                                                                                    | 19                                       | 21.6                                         |
| 5     |                                            | 1              | 100%+                                                                                                    | 64                                       | 72.7                                         |
| 7     |                                            |                | Structures expected                                                                                                    | 17,899                                   |                                              |
| 8 9   |                                            |                | Total Structures listed                                                                                                    | 20,702                                   | 115.7                                        |
| 10    |                                            | 2              | Duplicates                                                                                                    | Three EA with duplica                    | ate                                          |
| 12    |                                            |                | Structure numbering Gaps in data                                                                                                    |                                          |                                              |
| 13    |                                            |                | EAS Without gaps                                                                                                    | 80                                       | 90.9                                         |
| 14    |                                            |                | EAS with gaps                                                                                                    | 8                                        | 9.1                                          |
| 15    |                                            | 3              | 1-10 structure gaps                                                                                                    | 7                                        | 87.5                                         |
| 16    |                                            |                | 11-50 structure gaps                                                                                                    | 1                                        | 12.5                                         |
| 17    | → hig                                      | hlight-summary | 50+<br>highlight-freq ⊕                                                                                                    |                                          |                                              |

# Figure 6.3: Sample of Highlights - Listing

Figure 6<mark>.4: Sample of Highlights - Main</mark>

|       |                                                                                      | 🝷 🗳 🐐 🗋 👻 TC3 highlights                                                                                                    |                    |                                         | oduct Activation Faile                             |
|-------|--------------------------------------------------------------------------------------|----------------------------------------------------------------------------------------------------|--------------------|-----------------------------------------|----------------------------------------------------|
| File  | Home                                                                                 | Insert Page Layout Formulas Data Review View                                                                                                    | 🛛 Tell me what you | ı want to do                            | (                                                  |
| Paste | <ul> <li>✗ Cut</li> <li>☑ Copy →</li> <li>✓ Format Pai</li> <li>Clipboard</li> </ul> | $\begin{bmatrix} Calibri & * & 11 & * & A^* & A^* \\ B & I & U & * & D^* & A^* & A^* \\ F_5 & Font & F_6 & Alignment \end{bmatrix} \stackrel{\bullet}{=} = \begin{bmatrix} \bullet & \bullet & \bullet \\ \bullet & \bullet & \bullet \\ Alignment \end{bmatrix} \stackrel{\bullet}{=} = \begin{bmatrix} \bullet & \bullet & \bullet \\ \bullet & \bullet & \bullet \\ Alignment \end{bmatrix}$ | ge & Center + 9    | eneral +<br>5 + % + 5 0 0 0<br>Number 5 | Conditional Format<br>Formatting ▼ Table<br>Styles |
| G3    |                                                                                      | $\times \checkmark f_x$                                                                                                    |                    |                                         |                                                    |
|       | в                                                                                    | С                                                                                                    | D                  | E                                       | F                                                  |
| 1     |                                                                                      | 2021 TC3 - Fanteakwa District Highlight                                                                                                    | s- Main En         | umeration                               |                                                    |
| 2     |                                                                                      | Indicator                                                                                                    | Expected           | Enumerated                              | Percent                                            |
| 3     | 1                                                                                    | % coverage of Eas in data after day 11                                                                                                    | 88                 | 88                                      | 100.0                                              |
| 4     |                                                                                      | % coverage of SAs in data after day 11                                                                                                    | 19                 | 19                                      | 100.0                                              |
| 6     |                                                                                      | Questionnaire                                                                                                    |                    |                                         |                                                    |
| 7     |                                                                                      | Number of Households -PHC1A                                                                                                    | 14754              | 9,876                                   | 66.9                                               |
| 8     |                                                                                      | Number of Homeless-PHC1A                                                                                                    | 5                  | 6                                       | 120.0                                              |
| 9     | -                                                                                    | Number of Vacant housing units-PHC1A                                                                                                    | 2563               | 1,879                                   | 73.3                                               |
| 10    | 2                                                                                    | Number of Same Hh -code 98-PHC1A                                                                                                    | 63                 | 48                                      | 76.2                                               |
| 11    |                                                                                      | Group Quarter (stable)-PHC1B                                                                                                    | 39                 | 9                                       | 23.1                                               |
| 12    |                                                                                      | Group Quarter (unstable)-PHC1CDE                                                                                                    | 20                 | 9                                       | 45.0                                               |
| 13    |                                                                                      | Total Questionnaire                                                                                                    | 17444              | 11,827                                  | 67.8                                               |
| 15    |                                                                                      | Duplicates                                                                                                    |                    |                                         |                                                    |
| 16    | -                                                                                    | EAS without household duplicates                                                                                                    | 88                 | 88                                      | 100.0                                              |
| 34    | E hi                                                                                 | ghlight-summary highlight-freq (+)                                                                                                    |                    |                                         | 4                                                  |

#### 6.8 Clearance of Regional Data Quality Monitors (RDQM)

The RDQMs' work is not complete until all districts under their jurisdiction have data from all EAs synced to the server, with no errors, gaps and duplicates. All DDQMs within the region should have cleared their teams and all reports submitted to the NDQM. The NDQM should follow the following and any other check to clear RDQMS:

- 1. The RDQMs should have resolved all issues relating to duplicates, gaps, training data etc.
- 2. Ensure that there are no errors and inconsistencies in the region specific data
- 3. Region specific further analysis has been done and submitted to NDQM
- 4. Tabulation of key variables in region specific data have been completed
- 5. Clearance report from the RDQM has been received by the NDQM
- 6. The RDQMs' clearance report should contain for each district, the following
  - i. Number of EAs
  - ii. Number of EAs outstanding
  - iii. Number of Teams/SAs
  - iv. Number of Teams/SAs Cleared
  - v. Total structures listed
  - vi. **BF** percentage covered
  - vii. Total questionnaire types (PHC 1A, Vacant, Group quarters)
  - viii. Male, female and total population listed
  - ix. Number of households enumerated
  - x. Total household and non-household population
- 7. Logistics have been submitted to the NDQM

### LIST OF CONTRIBUTORS

Jacqueline Dede Anum

Samilia Enyamah Mintah

Josephine Baako-Amponsah

#### Kwaku Awuah Akwaboah

Aurelia Hotor

Freda Annette Attoh

Simon Onilumor Titchutab

Nana Antwiwaa Nuamah

**Anointing Lartey** 

Ransford Kobina Barths

Michael Agyakwa

Angela Otchi

GHANA

# YOU COUNT, GET COUNTED

Copyright © 2021 Ghana Statistical Service